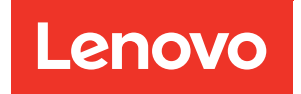

# ThinkSystem HS350X V3 UEFI User Guide

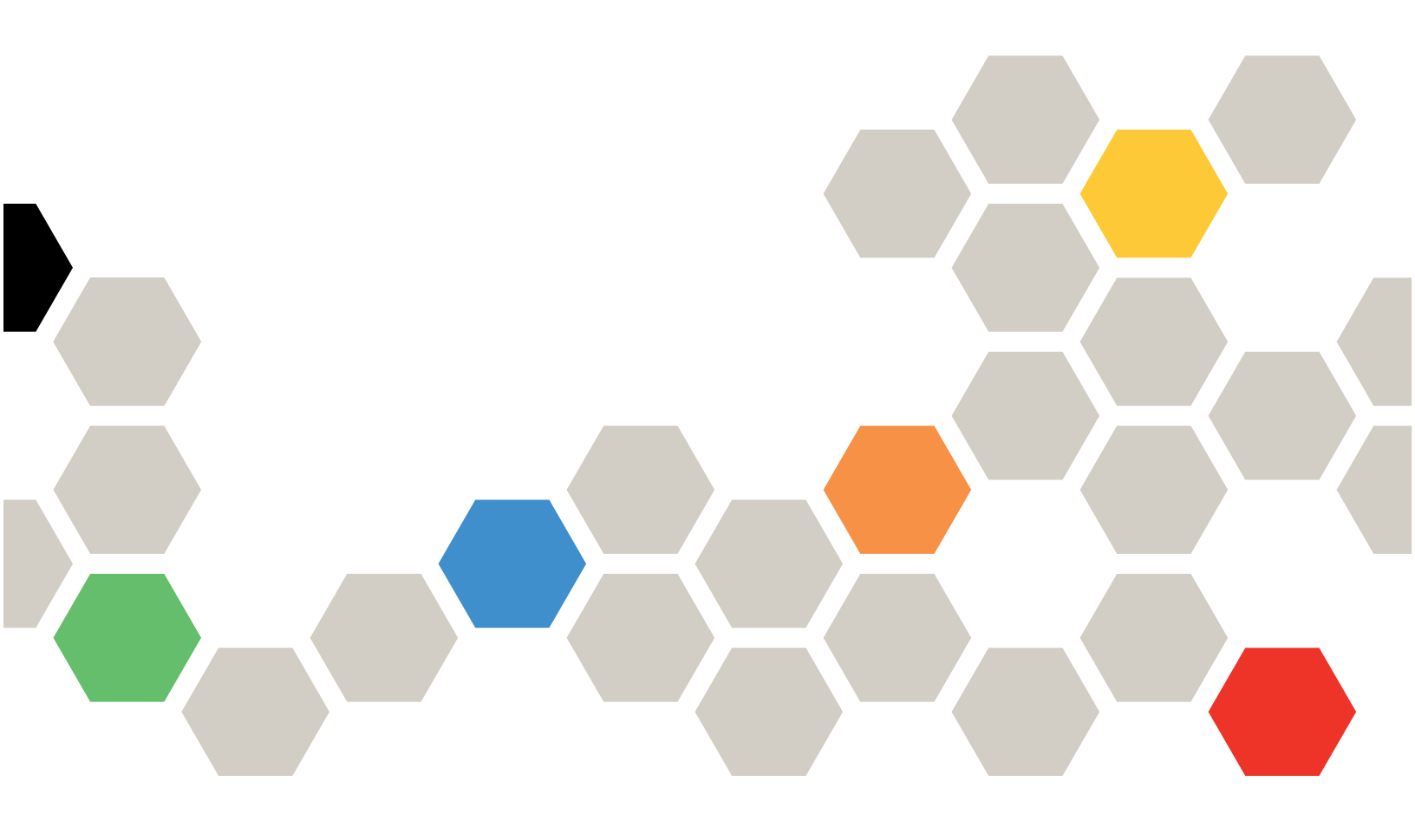

Machine Type: 7DE3

First Edition (March 2024)

#### © Copyright Lenovo 2024.

LIMITED AND RESTRICTED RIGHTS NOTICE: If data or software is delivered pursuant to a General Services Administration (GSA) contract, use, reproduction, or disclosure is subject to restrictions set forth in Contract No. GS-35F-05925.

## Contents

| Contents                          | • | • | . i |
|-----------------------------------|---|---|-----|
| Chapter 1. UEFI Overview          | • | • | . 1 |
| Chapter 2. Main                   | • | • | . 3 |
| Chapter 3. Advanced               | • |   | . 5 |
| Lenovo Advanced                   |   |   | . 6 |
| Trusted Computing                 |   |   | . 7 |
| ACPI Setting                      |   |   | . 8 |
| Redfish Host Interface Settings   |   |   | . 8 |
| SMART Settings                    |   |   | . 9 |
| UEFI Variables Protection         |   |   | . 9 |
| Serial Port Console Redirection   |   |   | . 9 |
| SIO Common Setting                |   |   | 12  |
| SIO Configuration                 |   |   | 12  |
| PCI Subsystem Settings            |   |   | 12  |
| USB Configuration.                |   |   | 13  |
| UEFI Network Stack Configuration  |   |   | 14  |
| NVMe Configuration                |   |   | 14  |
| Emulation Configuration           |   |   | 15  |
| Chapter 4. Platform Configuration |   |   | 17  |
| PCH-IO Configuration              |   |   | 17  |
| Miscellaneous Configuration       |   |   | 18  |
| Runtime Error Logging             |   |   | 20  |
| eMCA Settings                     |   |   | 21  |
| Whea Settings                     |   |   | 22  |
| Error Injection Settings          |   |   | 22  |
| Memory Error Enabling             |   |   | 22  |
| IIO Error Enabling                |   |   | 23  |
| PCIe Error Enabling               |   |   | 25  |

| Error Control Setting .<br>Crash Log Enabling . |     | •   | •  | •   | •   | •   |    | • | • | • | 27<br>27 |
|-------------------------------------------------|-----|-----|----|-----|-----|-----|----|---|---|---|----------|
| DWR Configuration                               | •   |     | •  | •   | •   | •   | •  | • | • | • | 28       |
| Chapter 5. Socket C                             | or  | ۱ŤI | g  | ur  | at  | 01  | n  | • | • | • | 29       |
| Processor Configuration .                       | ·   | •   | ·  | •   | ·   | ·   | ·  | · | · | · | 29       |
| Common RefCode Configur                         | ati | on  | ·  | •   | ·   | ·   | ·  | · | · | · | 32       |
| Uncore Configuration                            | ·   | •   | •  | ·   | ·   | ·   | ·  | · | · | · | 32       |
| Memory Configuration                            |     |     |    | •   | ·   | ·   | ·  |   | · | · | 34       |
| IIO Configuration                               |     |     |    | •   |     |     | •  |   |   |   | 36       |
| Advanced Power Managem                          | ent | C   | or | fig | Jur | ati | on | · | • | • | 38       |
| Chapter 6. Server M                             | gr  | nt  |    |     |     |     |    | • |   |   | 43       |
| System Event Log                                |     |     |    |     |     |     |    |   |   |   | 45       |
| BMC self test log                               |     |     |    |     |     |     |    |   |   |   | 45       |
| BMC network configuration                       |     |     |    |     |     |     |    |   |   |   | 45       |
| View System Event Log                           |     |     |    |     |     |     |    |   |   |   | 47       |
| BMC User Settings                               |     | •   | •  | •   | •   | •   | •  | • | • | • | 47       |
| Chapter 7. Security                             |     | •   |    |     |     |     |    |   |   | • | 49       |
| Lenovo Security                                 |     |     |    |     |     |     |    |   |   |   | 50       |
| Password Rule and Policy.                       |     |     |    |     |     |     |    |   |   |   | 51       |
| Secure Boot                                     |     |     |    |     |     |     |    |   |   |   | 52       |
| Secure Flash Update                             | •   | •   | •  | •   | •   | •   | •  | • | • | • | 55       |
| Chapter 8. Boot                                 | •   | •   | •  | •   | •   | •   | •  | • | • | • | 57       |
| Chapter 9. Save & E                             | xit |     | •  | •   | •   | •   |    | • | • | - | 61       |
| Appendix A. Notices                             | 5.  |     |    |     |     |     |    |   |   |   | 63       |
| Trademarks                                      |     |     |    |     |     |     |    |   |   |   | 64       |

## Chapter 1. UEFI Overview

This topic provides a general introduction to the Unified Extensible Firmware Interface (UEFI).

UEFI is an interface packed with various features, including system information and settings, boot and runtime services, BMC settings, system event logs, and user security.

#### **Enter Setup**

Follow below steps to launch UEFI Setup Utility.

1. Connect a local keyboard, video and mouse (KVM) to boot or reboot the system.

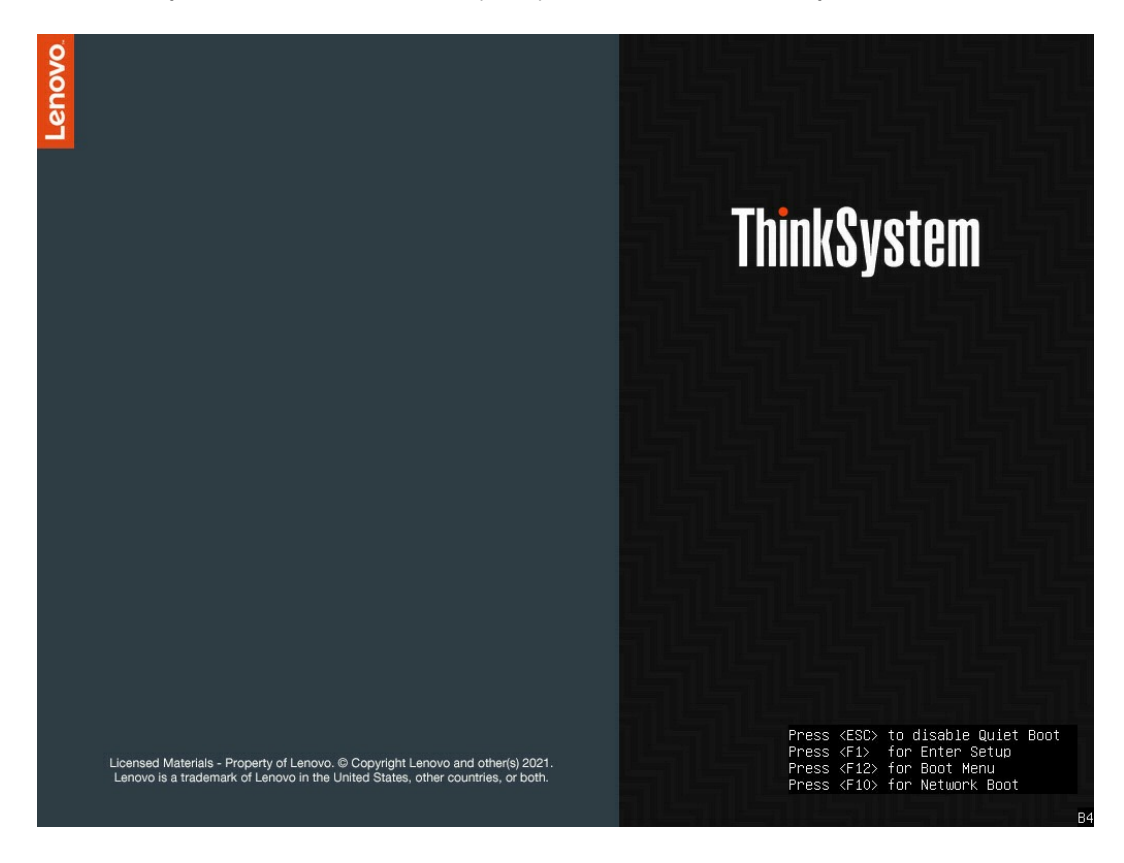

Figure 1. Enter Setup

2. Press F1 for entering setup. Press F10 for Network Boot. Press F12 to get Boot menu. Press ESC to disable Quiet Boot.

#### **Function keys**

Here are function keys for general help.

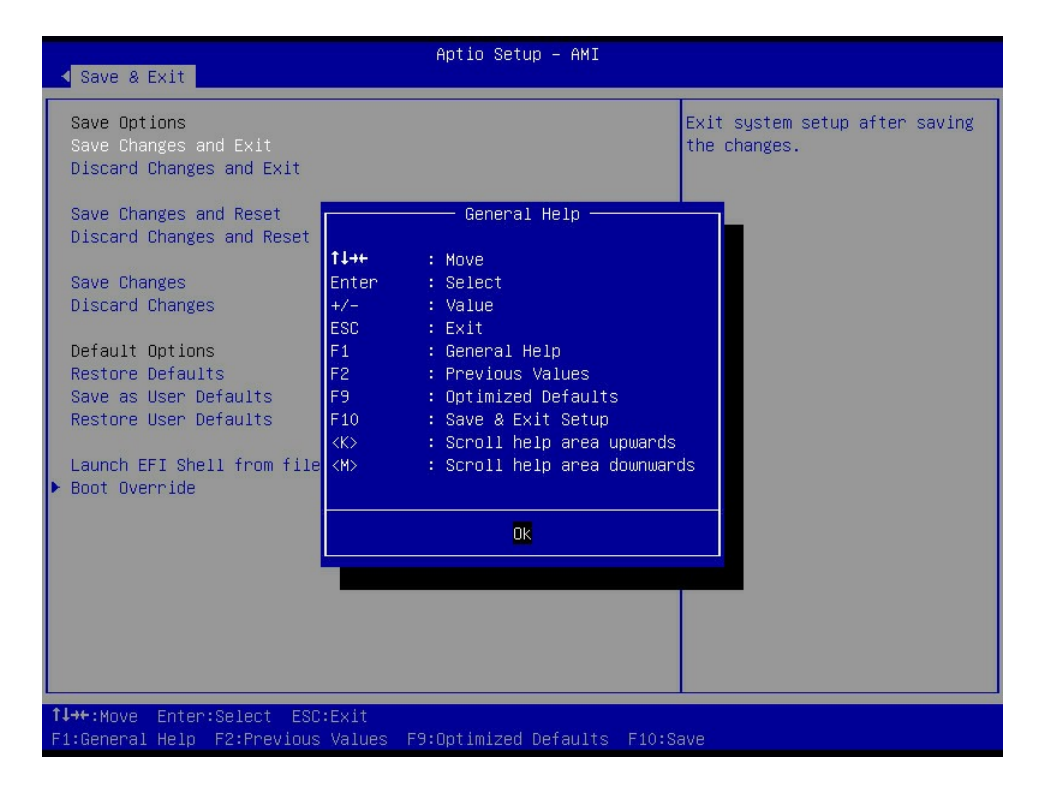

Figure 2. Function keys

#### Main menu

The following list details the main menu.

- Chapter 2 "Main" on page 3
- Chapter 3 "Advanced" on page 5
- Chapter 4 "Platform Configuration" on page 17
- Chapter 5 "Socket Configuration" on page 29
- Chapter 6 "Server Mgmt" on page 43
- Chapter 7 "Security" on page 49
- Chapter 8 "Boot" on page 57
- Chapter 9 "Save & Exit" on page 61

## Chapter 2. Main

Main is for looking up basic BIOS information, and setting up the BIOS system. The page details BIOS information, platform information, memory information and system setup.

| Main Advanced F                                                                                                    | A<br>Platform Configuration             | ptio Setup – AMI<br>Socket Configuration                                                          | Server Mgmt | Security | Boot | Þ |
|----------------------------------------------------------------------------------------------------|-----------------------------------------|---------------------------------------------------------------------------------------------------|-------------|----------|------|---|
| BIOS Information<br>BIOS Vendor<br>Core Version<br>Compliancy<br>Project Version<br>Build Date and Tim<br>Access Level | Am<br>5.<br>UE<br>es<br>ne 12<br>Ad     | erican Megatrends<br>32<br>FI 2.9; PI 1.7<br>hc08a_2.02.0 x64<br>/19/2023 18:41:16<br>ministrator |             |          |      |   |
| Platform Informati<br>Platform<br>Processor<br>PCH<br>RC Revision<br>BIOS ACM<br>SINIT ACM                             | lon<br>Ty<br>80<br>EB<br>10<br>1.<br>1. | peArcherCityRP<br>6F7 – SPR–SP S2<br>G A0/A1/B0/B1 SKU – B1<br>7.D52<br>1.9<br>1.9                |             |          |      |   |
| Memory Informatior<br>Total Memory                                                                                     | 13                                      | 1072 MB                                                                                           |             |          |      |   |
| System Language                                                                                                    |                                         | nglish]                                                                                           |             |          |      |   |
| System Date<br>System Time                                                                                             | [T]<br>[0                               | hu 12/21/2023]<br>7:27:19]                                                                        |             |          |      |   |
| <b>↑↓→+</b> :Move Enter:Sel<br>F1:General Help F2:                                                                     | Lect ESC∶Exit<br>Previous Values F9∶O   | ptimized Defaults F10:                                                                            | Save        |          |      |   |

Figure 3. Main

Table 1. Item and description

| Item                | Description                                                                    |
|---------------------|--------------------------------------------------------------------------------|
| BIOS Vendor         | Displays BIOS vendor.                                                          |
| Core Version        | Displays core version.                                                         |
| Compliancy          | Displays compliant versions of UEFI and PI.                                    |
| Project Version     | Displays current BIOS version.                                                 |
| Build Date and Time | Displays current build date and time.                                          |
| Access Level        | Displays current access level, administrator or user.                          |
| Platform            | TypeArcherCityRP                                                               |
| Processor           | Displays the processor type that the system is running on.                     |
| РСН                 | Displays the Platform Controller Hub (PCH) type that the system is running on. |
| RC Version          | Displays the dynamic value base on which code base BIOS included.              |

#### Table 1. Item and description (continued)

| Item            | Description                                                       |
|-----------------|-------------------------------------------------------------------|
| BIOS ACM        | Displays the dynamic value base on which code base BIOS included. |
| SINIT ACM       | Displays the dynamic value base on which code base BIOS included. |
| Total Memory    | Displays the total memory capacity of the system.                 |
| System Language | Displays BIOS setup language.                                     |
| System Date     | Displays the current date by default.                             |
| System Time     | Displays the current time by default.                             |

## Chapter 3. Advanced

Advanced displays a series of advanced settings for BIOS.

| Aptio Setup – AMI                                                                                                    |               |          |        |
|----------------------------------------------------------------------------------------------------|---------------|----------|--------|
| Main Advanced Platform Configuration Socket Configuration                                                                                                    | Server Mgmt   | Security | Boot I |
| <pre>&gt; Lenovo Advanced<br/>&gt; Trusted Computing<br/>ACCPI Settings<br/>&gt; Redfish Host Interface Settings<br/>&gt; SMART Settings<br/>&gt; UEFI Variables Protection<br/>&gt; Serial Port Console Redirection<br/>&gt; SIO Common Setting<br/>&gt; SIO Configuration<br/>PCI Subsystem Settings<br/>USB Configuration<br/>&gt; Network Stack Configuration<br/>&gt; NVMe Configuration<br/>&gt; Emulation Configuration</pre> | ▲ Lenovo Adva | inced    |        |
| <ul> <li>TIs Auth Configuration</li> <li>All Cpu Information</li> <li>RAM Disk Configuration</li> <li>iSCSI Configuration</li> <li>Broadcom Gigabit Ethernet BCM5719 - B0:26:28:E8:24:48</li> <li>VLAN Configuration (MAC:B02628E82448)</li> <li>MAC:B02628E82448-IPv6 Network Configuration</li> <li>MAC:B02628E82448-IPv4 Network Configuration</li> <li>Broadcom Gigabit Ethernet BCM5719 - B0:26:28:E8:24:49</li> </ul>          |               |          |        |
| ↑↓++:Move Enter:Select ESC:Exit<br>F1:General Help F2:Previous Values F9:Optimized Defaults F10                                                                                                    | :Save         |          |        |

#### Figure 4. Advanced

Table 2. Item and description

| Item                                        | Description                                                                                                    |
|---------------------------------------------|----------------------------------------------------------------------------------------------------|
| "Lenovo Advanced" on page 6                 | Lenovo Advanced allows users to view and do settings for processor, memory, storage, USB, ACPI and VMD.                           |
| "Trusted Computing" on page 7               | Trusted Computing lists firmware, security device,<br>platform and storage hierarchy, and allows users to select<br>TPM versions. |
| "ACPI Setting" on page 8                    | ACPI Setting shows system ACPI parameters and allows users to enable or disable BIOS ACPI auto configuration.                     |
| "Redfish Host Interface Settings" on page 8 | Redfish Host Interface Settings lists Redfish versions and requires users to enter IP related items.                              |
| "SMART Settings" on page 9                  | SMART Settings allows users to run SMART Self Test on all HDDs during POST.                                                       |
| "UEFI Variables Protection" on page 9       | UEFI Variables Protection shows NVRAM Runtime Variable Protection Settings.                                                       |

Table 2. Item and description (continued)

| Item                                          | Description                                                                                                    |
|-----------------------------------------------|----------------------------------------------------------------------------------------------------|
| "Serial Port Console Redirection" on page 9   | Serial Port Console Redirection details how the host computer and the remote computer (which the user is using) will exchange data. |
| "SIO Common Setting" on page 12               | SIO Common Setting enables or disables Lock of Legacy Resources.                                                                    |
| "SIO Configuration" on page 12                | SIO Configuration details System Super IO chip parameters.                                                                          |
| "PCI Subsystem Settings" on page 12           | PCI Subsystem Settings shows PCI, PCI-X and PCI Express Settings.                                                                   |
| "USB Configuration" on page 13                | USB Configuration lists USB related information and allows users to do settings between OSes and USB.                               |
| "UEFI Network Stack Configuration" on page 14 | UEFI Network Stack Configuration details IPv4 PXE boot,<br>IPv4 HTTP boot and IPv6 PXE boot settings.                               |
| "NVMe Configuration" on page 14               | NVMe Configuration lists NVME Device Options Settings.                                                                              |
| "Emulation Configuration" on page 15          | Emulation Configuration details uBIOS Generation, Hybrid SLE Mode, and MSR Trace for PM.                                            |

### Lenovo Advanced

Lenovo Advanced allows users to view and do settings for processor, memory, storage, USB, ACPI and VMD.

Table 3. Lenovo Advanced

| Item                          |                      |                                                              | Description or<br>format                                                     | Options or value                         |                             |     |
|-------------------------------|----------------------|--------------------------------------------------------------|------------------------------------------------------------------------------|------------------------------------------|-----------------------------|-----|
| Add UEFI Shell To Boot Option |                      | Enables or disables<br>Built-In EFI Shell in<br>Boot Option. | <ul><li><b>Disable</b></li><li>Enable</li></ul>                              |                                          |                             |     |
| Processor Settings            | KTI Link Speed       |                                                              | KTI Link Speed                                                               |                                          | Slow or 1S<br>Configuration | N/A |
| Memory Settings               | Total System Memory  |                                                              | 2048.0 GB                                                                    | N/A                                      |                             |     |
|                               | Current Memory Speed |                                                              | 4800 MT/s                                                                    | N/A                                      |                             |     |
|                               | Memory RAS           | Set MCA memory<br>CMCI                                       | Forces set MCA<br>memory related<br>Banks as CMCI for<br>correctabled error. | <ul><li>Disable</li><li>Enable</li></ul> |                             |     |
|                               | Configuration        | Mirror Failover<br>Handle by Bios                            | Forces set Memory<br>Mirror Failover error<br>trigger SMI.                   | <ul><li>Disable</li><li>Enable</li></ul> |                             |     |
| Storage Settings              | NVME Information     |                                                              | SOP2A (M.2#0): Not<br>Installed                                              | N/A                                      |                             |     |
|                               |                      |                                                              | SOP2B (M.2#1): Not<br>Installed                                              |                                          |                             |     |

#### Table 3. Lenovo Advanced (continued)

| Item                                |                            | Description or<br>format                           | Options or value                                                                                                    |
|-------------------------------------|----------------------------|----------------------------------------------------|----------------------------------------------------------------------------------------------------|
|                                     |                            | SOP4C (NVME2): Not<br>Installed,HotPlug<br>Capable |                                                                                                    |
|                                     |                            | SOP4D (NVME3): Not<br>Installed,HotPlug<br>Capable |                                                                                                    |
| USB Settings                        | USB Port Support           | USB Port 1 (Front<br>Port 1)                       | <ul><li>Disable</li><li>Enable</li></ul>                                                                                      |
|                                     |                            | USB Port 2 (Rear<br>Port 1)                        | <ul><li>Disable</li><li>Enable</li></ul>                                                                                      |
|                                     |                            | USB Port 3 (Rear<br>Port 2)                        | <ul><li>Disable</li><li>Enable</li></ul>                                                                                      |
| ACPI and<br>Performance<br>Settings | Fan Profile                | N/A                                                | <ul><li>Performance</li><li>Automatic</li><li>Acoustic</li><li>Unspecified</li></ul>                                          |
|                                     | Current Fan Profile Status | N/A                                                | Acoustic                                                                                                    |
|                                     | Power Technology           | Enables the power<br>management<br>features.       | <ul> <li>Energy Efficient</li> <li>Custom</li> <li>Max Performance</li> <li>Nominal<br/>Frequency</li> </ul>                  |
| VMD Settings                        |                            | N/A                                                | <ul> <li>None</li> <li>VMD Group 1<br/>(M.2)</li> <li>VMD Group 2<br/>(NVM)</li> <li>VMD Group 2 (M.2<br/>and NVM)</li> </ul> |

## **Trusted Computing**

Trusted Computing lists firmware, security device, platform and storage hierarchy, and allows users to select TPM versions.

| Item                    | Description or format | Options                                  |  |  |  |
|-------------------------|-----------------------|------------------------------------------|--|--|--|
| TPM2.0 Device Found     |                       |                                          |  |  |  |
| Firmware Version:       | 7.2                   | N/A                                      |  |  |  |
| Vendor:                 | NTC                   | N/A                                      |  |  |  |
| Security Device Support | N/A                   | <ul><li>Disable</li><li>Enable</li></ul> |  |  |  |
| Active PCR banks        | SHA256                | N/A                                      |  |  |  |
| Available PCR banks     | SHA256, SHA384        | N/A                                      |  |  |  |

| Table 4. | Trusted | Computing | (continued) |
|----------|---------|-----------|-------------|
|----------|---------|-----------|-------------|

| Item                           | Description or format | Options                                                    |
|--------------------------------|-----------------------|------------------------------------------------------------|
| SHA256 PCR Bank                | N/A                   | <ul><li>Disabled</li><li>Enabled</li></ul>                 |
| SHA384 PCR Bank                | N/A                   | <ul><li>Disabled</li><li>Enabled</li></ul>                 |
| Pending operation              | N/A                   | None     TPM Clear                                         |
| Platform Hierarchy             | N/A                   | <ul><li>Disabled</li><li>Enabled</li></ul>                 |
| Storage Hierarchy              | N/A                   | <ul><li>Disabled</li><li>Enabled</li></ul>                 |
| Endorsement Hierarchy          | N/A                   | <ul><li>Disabled</li><li>Enabled</li></ul>                 |
| Physical Presence Spec Version | N/A                   | • 1.2<br>• <b>1.3</b>                                      |
| TPM 2.0 Interface Type         | TIS                   | N/A                                                        |
| Device Select                  | N/A                   | <ul> <li>TPM 1.2</li> <li>TPM 2.0</li> <li>Auto</li> </ul> |

### **ACPI Setting**

ACPI Setting shows system ACPI parameters and allows users to enable or disable BIOS ACPI auto configuration.

Table 5. ACPI Setting

| Item                           | Description                                       | Options                                    |
|--------------------------------|---------------------------------------------------|--------------------------------------------|
| Enable ACPI Auto Configuration | Enables or disables BIOS ACPI auto configuration. | <ul><li>Disabled</li><li>Enabled</li></ul> |

### **Redfish Host Interface Settings**

Redfish Host Interface Settings lists Redfish versions and requires users to enter IP related items.

| Table 6. | Redfish Host Interface Settings |
|----------|---------------------------------|
|----------|---------------------------------|

| Item                 | Description, format or instruction | Options                                                               |
|----------------------|------------------------------------|-----------------------------------------------------------------------|
| Redfish              | Enables or disables AMI Redfish.   | <ul><li>Disabled</li><li>Enabled</li></ul>                            |
| BMC Redfish Version  | 1.15.1                             | N/A                                                                   |
| BIOS Redfish Version | 1.11.0                             | N/A                                                                   |
| BIOS RTP Version     | RB_1.0.16                          | N/A                                                                   |
| Authentication mode  | Selects authentication mode.       | <ul><li>Basic Authentication</li><li>Session Authentication</li></ul> |
| Redfish BMC Settings |                                    |                                                                       |

Table 6. Redfish Host Interface Settings (continued)

| Item            | Description, format or instruction | Options |
|-----------------|------------------------------------|---------|
| IP address      | Enter IP address.                  | N/A     |
| IP Mask address | Enter IP Mask address.             | N/A     |
| IP Port         | Enter IP Port.                     | N/A     |

### **SMART Settings**

SMART Settings allows users to run SMART Self Test on all HDDs during POST.

Table 7. SMART Settings

| Item                           | Description                                   | Options                                    |  |
|--------------------------------|-----------------------------------------------|--------------------------------------------|--|
| AST2600 Super IO Configuration |                                               |                                            |  |
| SMART Self Test                | Runs SMART Self Test on all HDDs during POST. | <ul><li>Disabled</li><li>Enabled</li></ul> |  |

### **UEFI Variables Protection**

UEFI Variables Protection shows NVRAM Runtime Variable Protection Settings.

| Item                                    | Description | Options                                    |
|-----------------------------------------|-------------|--------------------------------------------|
| Password protection of Runtime Variable | N/A         | <ul><li>Disabled</li><li>Enabled</li></ul> |

### **Serial Port Console Redirection**

Serial Port Console Redirection details how the host computer and the remote computer (which the user is using) will exchange data.

Table 9. Serial Port Console Redirection

| Item                            | Description or format                                                                                                    | Options                                  |  |  |
|---------------------------------|----------------------------------------------------------------------------------------------------|------------------------------------------|--|--|
| COM1                            | COM1                                                                                                    |                                          |  |  |
| Console Redirection             | Console redirection enable or disable                                                                                                    | <ul><li>Disable</li><li>Enable</li></ul> |  |  |
| Console Redirection<br>Settings | The settings specify how the host computer and the remote computer (which the user is using) will exchange data. Both computers should have the same or compatible settings. |                                          |  |  |
| COM1                            |                                                                                                    |                                          |  |  |
| Console Redirection Settings    |                                                                                                    |                                          |  |  |

Table 9. Serial Port Console Redirection (continued)

| Item |                    | Description or format                                                                                                    | Options                                                                               |
|------|--------------------|----------------------------------------------------------------------------------------------------|---------------------------------------------------------------------------------------|
|      | Terminal<br>Type   | Emulation:<br>ANSI: Extended ASCII char set.<br>VT100: ASCII char set.<br>VT100+: Extends VT100 to support color,<br>function keys, etc.<br>VT-UTF8: Uses UTF8 encoding to map<br>Unicode chars onto 1 or more bytes.                                                                                                    | <ul> <li>VT100</li> <li>VT100Plus</li> <li>VT-UTF8</li> <li>ANSI</li> </ul>           |
|      | Bits per<br>second | Selects serial port transmission speed.<br>The speed must be matched on the other<br>side. Long or noisy lines may require<br>lower speeds.                                                                                                    | <ul> <li>9600</li> <li>19200</li> <li>38400</li> <li>57600</li> <li>115200</li> </ul> |
|      | Data Bits          | N/A                                                                                                    | • 7<br>• 8                                                                            |
|      | Parity             | A parity bit can be sent with the data bits<br>to detect some transmission errors.<br>Even: parity bit is 0 if the num of 1's in the<br>data bits is even.<br>Odd: parity bit is 0 if num of 1's in the data<br>bits is odd.<br>Mark: parity bit is always 1.<br>Space: Parity bit is always 0.<br>Mark and Space Parity do not allow for<br>error detection. They can be used as an<br>additional data bit. | <ul> <li>None</li> <li>Even</li> <li>Odd</li> <li>Mark</li> <li>Space</li> </ul>      |
|      | Stop Bits          | Stop bits indicate the end of a serial data<br>packet. (A start bit indicates the<br>beginning).<br>The standard setting is 1 stop bit.<br>Communication with slow devices may<br>require more than 1 stop bit.                                                                                                    | • 1<br>• 2                                                                            |
|      | Flow Control       | Flow control can prevent data loss from<br>buffer overflow.<br>When sending data, if the receiving<br>buffers are full, a 'stop' signal can be sent<br>to stop the data flow. Once the buffers are<br>empty, a 'start' signal can be sent to re-<br>start the flow.<br>Hardware flow control uses two wires to<br>send start/stop signals.                                                                   | <ul> <li>None</li> <li>Hardware RTS</li> <li>CTS</li> </ul>                           |

Table 9. Serial Port Console Redirection (continued)

| Item |                                 | Description or format                                                               | Options                                    |
|------|---------------------------------|-------------------------------------------------------------------------------------|--------------------------------------------|
|      | VT-UTF8<br>Combo Key<br>Support | Enables VT-UTF8 Combination Key Support for ANSI/VT100 terminals.                   | <ul><li>Disabled</li><li>Enabled</li></ul> |
|      | Recorder<br>Mode                | With this mode enabled only text will be sent.<br>This is to capture Terminal data. | <ul><li>Disabled</li><li>Enabled</li></ul> |
|      | Resolution<br>100x31            | Enables or disables extended terminal resolution.                                   | <ul><li>Disabled</li><li>Enabled</li></ul> |
|      | Putty KeyPad                    | Selects FunctionKey and KeyPad on Putty.                                            | VT100                                      |

Table 10. Serial Port Console Redirection

| Item            |                          | Description or format                                                                                                    | Options                                                                               |
|-----------------|--------------------------|----------------------------------------------------------------------------------------------------|---------------------------------------------------------------------------------------|
| Serial Port for | r Out-of-Band M          | anagement/Windows Emergency Manageme                                                                                                    | nt Services (EMS)                                                                     |
| Console Redi    | irection EMS             | Console redirection enabling or disabling.                                                                                                    | <ul><li>Disabled</li><li>Enabled</li></ul>                                            |
|                 | Out-of-Band<br>Mgmt Port | COM1                                                                                                    | N/A                                                                                   |
|                 | Terminal<br>Type EMS     | <ul> <li>VT-UTF8 is the preferred terminal type for out-of-band management.</li> <li>The next best choice is VT100+ and then VT100.</li> <li>See above, in Console Redirection Settings page, for more Help with Terminal Type/Emulation.</li> </ul>                                                                                          | <ul> <li>VT100</li> <li>VT100Plus</li> <li>VT-UTF8</li> <li>ANSI</li> </ul>           |
|                 | Bits per<br>second EMS   | Selects serial port transmission speed.<br>The speed must be matched on the other<br>side.<br>Long or noisy lines may require lower<br>speeds.                                                                                                    | <ul> <li>9600</li> <li>19200</li> <li>38400</li> <li>57600</li> <li>115200</li> </ul> |
|                 | Flow Control<br>EMS      | Flow control can prevent data loss from<br>buffer overflow.<br>When sending data, if the receiving<br>buffers are full, a 'stop' signal can be sent<br>to stop the data flow. Once the buffers are<br>empty, a 'start' signal can be sent to re-<br>start the flow.<br>Hardware flow control uses two wires to<br>send start or stop signals. | <ul> <li>None</li> <li>Hardware RTS/CTS</li> <li>Software Xon/Xoff</li> </ul>         |
|                 | Data Bits<br>EMS         | 8                                                                                                    | N/A                                                                                   |

Table 10. Serial Port Console Redirection (continued)

| Item |                  | Description or format | Options |
|------|------------------|-----------------------|---------|
|      | Parity EMS       | None                  | N/A     |
|      | Stop Bits<br>EMS | 1                     | N/A     |

### **SIO Common Setting**

SIO Common Setting enables or disables Lock of Legacy Resources.

Table 11. SIO Common Setting

| Item                  | Description                                   | Options                                    |
|-----------------------|-----------------------------------------------|--------------------------------------------|
| Lock Legacy Resources | Enables or disables Lock of Legacy Resources. | <ul><li>Disabled</li><li>Enabled</li></ul> |

### **SIO Configuration**

SIO Configuration details System Super IO chip parameters.

Table 12. SIO Configuration

| Item           |                                | Description or format                                                                                                    | Options                                                                                                    |  |  |
|----------------|--------------------------------|----------------------------------------------------------------------------------------------------|----------------------------------------------------------------------------------------------------|--|--|
| AMI SIO Driv   | AMI SIO Driver Version :       |                                                                                                    |                                                                                                    |  |  |
| Super IO Chi   | p Logical Device               | (s) Configuration                                                                                                    |                                                                                                    |  |  |
| [*Active*] Ser | ial Port                       | Set Parameters of COM0                                                                                                    |                                                                                                    |  |  |
|                | Serial Port<br>Configuration   | COM1                                                                                                    | N/A                                                                                                    |  |  |
|                | Use This<br>Device             | Enables or disables serial port (COM).                                                                                                    | <ul><li>Disabled</li><li>Enabled</li></ul>                                                                                                    |  |  |
|                | Logical<br>Device<br>Settings: |                                                                                                    |                                                                                                    |  |  |
|                | Current:                       | IO=2F8h; IRQ=3;                                                                                                    |                                                                                                    |  |  |
|                | Possible                       | Allows the user to change the device<br>resource settings. New settings will be<br>reflected on this setup page after system<br>restarts. | <ul> <li>Use Automatic Settings</li> <li>IO=2F8h; IRQ=3; DMA</li> <li>IO=3F8h; IRQ=3,4,5,7,9,10,11,12; DMA</li> <li>IO=2E8h; IRQ=3,4,5,7,9,10,11,12; DMA</li> <li>IO=3E8h; IRQ=3,4,5,7,9,10,11,12; DMA</li> <li>IO=2E8h; IRQ=3,4,5,7,9,10,11,12; DMA</li> </ul> |  |  |
|                | Attention: Dis                 | abling SIO Logical Devices may have unwant                                                                                                | ed side effects. PROCEED WITH CAUTION.                                                                                                    |  |  |

### **PCI Subsystem Settings**

PCI Subsystem Settings shows PCI, PCI-X and PCI Express Settings.

#### Table 13. PCI Subsystem Settings

| Item                         | Description                                                                                                    | Options                                    |
|------------------------------|----------------------------------------------------------------------------------------------------|--------------------------------------------|
| PCI Bus Driver Version       | A5.01.30                                                                                                    | N/A                                        |
| PCI Devices Common Settings: |                                                                                                    |                                            |
| Above 4G Decoding            | Enables or disables 64 bits capable<br>devices to be decoded in Above 4G<br>address space (Only if system<br>supports 64bit PCI decoding). | <ul><li>Disabled</li><li>Enabled</li></ul> |
| SR-IOV Support               | If system has SR-IOV capable PCIe<br>devices, this option enable or disable<br>single root IO virtualization support.                      | <ul><li>Disabled</li><li>Enabled</li></ul> |
| BME DMA Mitigation           | Re-enables Bus Master Attribute<br>disabled during PCI enumeration for<br>PCI Bridges after SMM Locked.                                    | <ul><li>Disabled</li><li>Enabled</li></ul> |

## **USB** Configuration

USB Configuration lists USB related information and allows users to do settings between OSes and USB.

Table 14. USB Configuration

| Item                               | Description or format                                                                                                    | Options                                    |
|------------------------------------|----------------------------------------------------------------------------------------------------|--------------------------------------------|
| USB Module Version : 32            | -                                                                                                    |                                            |
| USB Controllers:                   |                                                                                                    |                                            |
| 1 XHCI                             |                                                                                                    |                                            |
| USB Devices:                       |                                                                                                    |                                            |
| 2 Keyboard, 1 Mouse, 1 Hub         |                                                                                                    |                                            |
| Legacy USB Support                 | Enables Legacy USB support.                                                                                                    | Disabled     Enabled                       |
|                                    | AUTO option disables legacy support if no USB devices are connected.                                                                             | Auto                                       |
|                                    | DISABLE option will keep USB devices available only for EFI applications.                                                                        |                                            |
| XHCI Hand-off                      | This is a workaround for OSes without<br>XHCI hand-off support. The XHCI<br>ownership change should be claimed by<br>XHCI driver.                | <ul><li>Disabled</li><li>Enabled</li></ul> |
| USB Mass Storage Driver<br>Support | Enables/disables USB Mass Storage<br>Driver Support.                                                                                             | <ul><li>Disabled</li><li>Enabled</li></ul> |
| Port 60/64 Emulation               | Enables I/O port 60h/64h emulation<br>support. This should be enabled for the<br>complete USB keyboard legacy support<br>for non-USB aware OSes. | <ul><li>Disabled</li><li>Enabled</li></ul> |

### Table 15. USB Configuration

| Item                        | Description or format                                                                                                    | Options                                                                    |
|-----------------------------|----------------------------------------------------------------------------------------------------|----------------------------------------------------------------------------|
| USB hardware delays and tim | e-outs:                                                                                                    |                                                                            |
| USB transfer time-out       | The time-out value for Control, Bulk, and Interrupt transfers.                                                                                                    | <ul> <li>1 sec</li> <li>5 sec</li> <li>10 sec</li> <li>20 sec</li> </ul>   |
| Device reset time-out       | The time-out value for Control, Bulk, and Interrupt transfers.                                                                                                    | <ul> <li>10 sec</li> <li>20 sec</li> <li>30 sec</li> <li>40 sec</li> </ul> |
| Device power-up delay       | Maximum time the device will take before<br>it properly reports itself to the Host<br>Controller.<br>'Auto' uses default value: for a Root port it<br>is 100 ms, for a Hub port the delay is<br>taken from Hub descriptor. | <ul> <li>Auto</li> <li>Manual</li> </ul>                                   |

## **UEFI Network Stack Configuration**

UEFI Network Stack Configuration details IPv4 PXE boot, IPv4 HTTP boot and IPv6 PXE boot settings.

| Table 16. | UEFI Network Stack Configuration |
|-----------|----------------------------------|
|-----------|----------------------------------|

| Item               | Description                                                                                                    | Options or values                          |
|--------------------|----------------------------------------------------------------------------------------------------|--------------------------------------------|
| Network Stack      | Enables or disables UEFI Network Stack.                                                                                | <ul><li>Disabled</li><li>Enabled</li></ul> |
| Ipv4 PXE Support   | Enables or disables IPv4 PXE boot<br>support. If disabled, IPv4 PXE boot<br>support will not be available.             | <ul><li>Enabled</li><li>Disabled</li></ul> |
| Ipv4 HTTP Support  | Enables or disables IPv4 HTTP boot<br>support. If disabled, IPv4 HTTP boot<br>support will not be available.           | <ul><li>Enabled</li><li>Disabled</li></ul> |
| Ipv6 HTTP Support  | Enables or disables IPv6 PXE boot<br>support. If disabled, IPv6 PXE boot<br>support will not be available.             | <ul><li>Enabled</li><li>Disabled</li></ul> |
| PXE boot wait time | Wait time in seconds to press ESC<br>key to abort the PXE boot.<br>Use either +/- or numeric keys to set<br>the value. | 0                                          |
| Media detect count | Number of times the presence of<br>media will be checked.<br>Use either +/- or numeric keys to set<br>the value.       | 1                                          |

### **NVMe Configuration**

NVMe Configuration lists NVME Device Options Settings.

Table 17. NVMe Configuration

| Item                                  | Description or value |
|---------------------------------------|----------------------|
| NVMe controller and Drive information |                      |
| Bus:40 Dev:0 Func:0                   | SAMSUNG              |
|                                       | MZ1LB960HAJQ-00007   |
| Nvme Size                             | 960.1GB              |

## **Emulation Configuration**

Emulation Configuration details uBIOS Generation, Hybrid SLE Mode, and MSR Trace for PM.

| Table To. Elliulation Configuration | Table 18. | Emulation | Configuration |
|-------------------------------------|-----------|-----------|---------------|
|-------------------------------------|-----------|-----------|---------------|

| Item                    | Description                                                     | Options                                                 |  |
|-------------------------|-----------------------------------------------------------------|---------------------------------------------------------|--|
| Emulation Configuration |                                                                 |                                                         |  |
| ""                      |                                                                 |                                                         |  |
| uBIOS Generation        | Enables or disables uBIOS Generation.                           | <ul><li>Disabled</li><li>Enabled</li><li>Auto</li></ul> |  |
| Hybrid SLE Mode         | Enables or disables Hybrid System<br>Level Emulation Mode.      | <ul><li>Disabled</li><li>Enabled</li><li>Auto</li></ul> |  |
| MSR Trace for PM        | Enables or disables MSR Trace for<br>Power management in uBIOS. | <ul><li>Disabled</li><li>Enabled</li><li>Auto</li></ul> |  |

## Chapter 4. Platform Configuration

This configuration controls the features or behaviors of PCH.

| Main Advanced P                                                                                                    | Ap<br>latform Configuration                                                                      | t <b>io Setup – AMI</b><br>Socket Configuration | Server Mgmt | Security | Boot |
|----------------------------------------------------------------------------------------------------|--------------------------------------------------------------------------------------------------|-------------------------------------------------|-------------|----------|------|
| <ul> <li>PCH-IO Configuration</li> <li>PCH-IO Expander Configuration</li> <li>Miscellaneous Configuration</li> <li>Server ME Configuration</li> <li>Runtime Error Logg</li> <li>Reserve Memory</li> <li>Setup Warning:<br/>Setting items on the may cause system to</li> </ul> | on<br>nfiguration<br>iguration<br>nfiguration<br>ing<br>his Screen to incorrec<br>o malfunction! | t values                                        | PCH Paramet | ers      |      |
| f↓→+:Move Enter:Sel<br>F1:General Help F2:                                                                                                    | ect ESC:Exit<br>Previous Values F9:Op                                                            | timized Defaults F10:                           |             |          |      |

Figure 5. Platform Configuration

Table 19. Item and description

| Item                                     | Description                                                                                                    |
|------------------------------------------|----------------------------------------------------------------------------------------------------|
| "PCH-IO Configuration" on page 17        | PCH-IO Configuration details debug settings.                                                                                                    |
| "Miscellaneous Configuration" on page 18 | Miscellaneous Configuration lists a series of settings that are pertinent to the system.                                                                                                    |
| "Runtime Error Logging" on page 20       | Runtime Error Logging lists eMCA, Whea, and Error<br>Injection Settings. It also allows users to do Memory<br>Error, IIO Error, PCIe Error settings. Press <enter> view or<br/>change the runtime error log configuration.</enter> |

### **PCH-IO Configuration**

PCH-IO Configuration details debug settings.

#### Table 20. PCH-IO Configuration

| Item         |                                     | Description                                                                                                    | Options                                                                                   |
|--------------|-------------------------------------|----------------------------------------------------------------------------------------------------|-------------------------------------------------------------------------------------------|
| Debug Settin | ng                                  |                                                                                                    |                                                                                           |
|              | DCI Enable                          | If 'Enabled' is selected, it is taken as<br>user has 'opt-in' for debug.<br><b>Note:</b> This policy does not reflect the<br>current platform debug status.                                                                                                    | <ul><li>Auto</li><li>Disabled</li><li>Enabled</li></ul>                                   |
|              | USB DbC Enable<br>Mode              | This BIOS option enables Debug Class<br>(DbC) interface for platform debug only.<br>Select 'No Change' will do nothing to<br>DbC setting, or choose specifically<br>USB2 or USB3.<br>Select 'Disabled' to disable both USB2<br>and USB3 interface.<br><b>Note:</b> This BIOS option is auto-<br>selected and intended for advanced<br>configuration only. | <ul> <li>Disabled</li> <li>USB2</li> <li>USB3</li> <li>Both</li> <li>No Change</li> </ul> |
|              | USB Overcurrent<br>Override for DbC | This option overrides USB Over Current<br>enablement state that USB OC will be<br>disabled after enabling this option.<br>Enabled when DbC is used to avoid<br>signaling conflicts.                                                                                                    | <ul> <li>Disabled</li> <li>Enabled</li> </ul>                                             |

### **Miscellaneous Configuration**

Miscellaneous Configuration lists a series of settings that are pertinent to the system.

Table 21. Miscellaneous Configuration

| Item                              | Description or format                                                                                                    | Options                                                                                                    |
|-----------------------------------|----------------------------------------------------------------------------------------------------|----------------------------------------------------------------------------------------------------|
| Application Profile Configuration | Application Profile Configuration<br>provides a quick method of BIOS<br>knob tuning accordingly to<br>application.<br>It's based on benchmark tests and<br>may be not suitable to all workloads.<br>You can still override the options. | <ul> <li>Auto</li> <li>General Computing</li> <li>Memory BandWidth</li> <li>Matrix Calculation</li> <li>Entry Efficiency</li> <li>Server Side Jave</li> <li>OLTP</li> <li>Virtualization</li> </ul> |
| KCS Access Control Policy         | Decides when IPMI commands shall<br>be sent through KCS interface.<br>Allow All - Always<br>Restricted - until BIOS DONE is<br>signalled<br>Deny All - Never                                                                            | <ul> <li>Allow All</li> <li>Restricted</li> <li>Deny All</li> </ul>                                                                                                    |

Table 21. Miscellaneous Configuration (continued)

| Item                                   | Description or format                                                                                                    | Options                                                                                                    |
|----------------------------------------|----------------------------------------------------------------------------------------------------|----------------------------------------------------------------------------------------------------|
| Reset Platform on Memory Map<br>Change | Causes a platform reset if the memory map has changed.                                                                                                    | <ul><li>Disabled</li><li>Enabled</li></ul>                                                                                                    |
|                                        | Required for S4 resume to function at first boot.                                                                                                    |                                                                                                    |
| Wake On Lan Support                    | Enables or disables Wake On Lan<br>Support.                                                                                                    | <ul><li>Disable</li><li>Enable</li></ul>                                                                                                    |
| Breakpoint Type                        | Halts at specified points in BIOS.                                                                                                    | <ul> <li>None</li> <li>After MRC</li> <li>After KTI RC</li> <li>After Resource Allocation</li> <li>After POST</li> <li>After Full Speed Setup</li> <li>Ready for IBIST</li> </ul> |
| Serial Debug Message Level             | Disable = no messages<br>Minimum = critical messages<br>Normal = critical & informational<br>messages<br>Maximum = all messages<br>Auto = Minimum (default) or Normal<br>(Advanced Debug mode) | <ul> <li>Disable</li> <li>Minimum</li> <li>Normal</li> <li>Maximum</li> <li>Auto</li> <li>Fixed PCD</li> </ul>                                                                    |
| Trace Messages                         | Enables display of every IO access.                                                                                                    | <ul> <li>Disable</li> <li>Enable</li> <li>Enable for registry writes only</li> </ul>                                                                                              |
| Training Messages                      | Enables to display the training<br>results.<br>Training results also get displayed if<br>debug messages is set to Maximum.                                                                     | <ul> <li>Disable</li> <li>Enable</li> </ul>                                                                                                    |
| Active Video                           | Selects active Video type.                                                                                                    | <ul> <li>Auto</li> <li>Onboard Device</li> <li>PCI Device</li> </ul>                                                                                                    |
| ARI Support                            | Enables or disables the ARI support.                                                                                                    | <ul><li>Disable</li><li>Enable</li></ul>                                                                                                    |
| RTC Wake system from S4/S5             | Enables or disables System wake on<br>alarm event.<br>When enabled, system will wake on<br>the day : : hr : : min : : sec specified.                                                           | <ul> <li>Disable</li> <li>Enable</li> </ul>                                                                                                    |
| Firmware Configuration                 | Firmware Configuration options.                                                                                                    | <ul> <li>Ignore Policy Update</li> <li>Production</li> <li>Test</li> <li>Internal</li> <li>Restricted</li> <li>Restricted SV</li> </ul>                                           |

Table 21. Miscellaneous Configuration (continued)

| Item                                  | Description or format                                                                                     | Options                                                                                                |
|---------------------------------------|----------------------------------------------------------------------------------------------------|----------------------------------------------------------------------------------------------------|
| Warm-Reset Elimination                | When enabled, BIOS will skip warm-<br>reset on the cold-reset path.                                       | <ul><li><b>Disable</b></li><li>Enable</li><li>Auto</li></ul>                                           |
| External SSC - CK440                  | Enables Spread Spectrum - only affects external clock generator.                                          | <ul> <li>SSC Off</li> <li>SSC = -0.3%</li> <li>SSC = -0.5%</li> <li>Hardware</li> </ul>                |
| Emulation BIOS Skip S3M Access        | Emulation BIOS use it to skip S3M<br>access.<br>nEnable: S3M is skipped.<br>nDisable: S3M is not skipped. | <ul> <li>Disable</li> <li>Enable</li> <li>Auto</li> </ul>                                              |
| Force Boot With FULL Socket<br>Number | Forces Boot With FULL Socket<br>Number, otherwise system will do<br>PowerGood Reset.                      | <ul> <li>Disable</li> <li>1 Socket</li> <li>2 Sockets</li> <li>4 Sockets</li> <li>8 Sockets</li> </ul> |

### **Runtime Error Logging**

Runtime Error Logging lists eMCA, Whea, and Error Injection Settings. It also allows users to do Memory Error, IIO Error, PCIe Error settings. Press <Enter> view or change the runtime error log configuration.

| Table 22. | Runtime Error Logging |
|-----------|-----------------------|
|-----------|-----------------------|

| Item                                                  | Description                                                               | Options                                                                                                    |
|-------------------------------------------------------|---------------------------------------------------------------------------|----------------------------------------------------------------------------------------------------|
| System Errors                                         | System Error Enable/Disable setup options.                                | <ul><li>Disable</li><li>Enable</li></ul>                                                                                       |
| S/W Error Injection Support                           | When Enabled, S/W Error Injection is supported by unlocking MSR 0x790.    | <ul><li>Disable</li><li>Enable</li></ul>                                                                                       |
| RAS Log Level                                         | RAS Log setup options.                                                    | <ul> <li>None</li> <li>MIN (BASIC_FLOW)</li> <li>MID (BASIC_FLOW,FUNC_FLOW)</li> <li>MAX (BASIC_FLOW,FUN_FLOW, REG)</li> </ul> |
| System Memory Poison                                  | Enables/disables System Memory Poison.                                    | <ul><li>Disable</li><li>Enable</li></ul>                                                                                       |
| Viral Status                                          | N/A                                                                       | <ul><li>Disable</li><li>Enable</li></ul>                                                                                       |
| Cloak Devhide registers from being accessible from OS | Enables/disables OS to access Devhide registers.                          | <ul><li>Disable</li><li>Enable</li></ul>                                                                                       |
| System Cloaking                                       | When enabled, corrected and UCMA errors are masked from OS/SW visibility. | <ul><li>Disable</li><li>Enable</li></ul>                                                                                       |
| UboxToPcuMca Enabling                                 | N/A                                                                       | Enable                                                                                                    |

Table 22. Runtime Error Logging (continued)

| Item                            | Description                                                      | Options                                                                                                    |
|---------------------------------|------------------------------------------------------------------|----------------------------------------------------------------------------------------------------|
| FatalErrDebugHalt               | DEBUG loop for McBank Fatal error case ONLY.                     | <ul><li>Disable</li><li>Enable</li></ul>                                                                      |
|                                 | conjunction with ITP as thread will<br>halt in Fatal error flow. |                                                                                                    |
| Mca Bank Warm Boot Clear Errors | Enables/disables Mca Bank Warm<br>Boot Clear Errors.             | <ul><li>Disable</li><li>Enable</li></ul>                                                                      |
| Shutdown Suppression            | Configures Shutdown Suppression and Log MCA IERR Support.        | <ul> <li>Disable</li> <li>Shutdown Suppression and Log<br/>MCA IERR</li> <li>Shutwown Log MCA IERR</li> </ul> |

- "eMCA Settings" on page 21
- "Whea Settings" on page 22
- "Error Injection Settings" on page 22
- "Memory Error Enabling" on page 22
- "IIO Error Enabling" on page 23
- "PCIe Error Enabling" on page 25
- "Error Control Setting" on page 27
- "Crash Log Enabling" on page 27
- "DWR Configuration" on page 28

### eMCA Settings

Press <Enter> to view or change the eMCA configuration.

Table 23. eMCA Settings

| Item                    | Description                                                                                    | Options                                          |
|-------------------------|------------------------------------------------------------------------------------------------|--------------------------------------------------|
| EMCA Logging Support    | Enables or disables EMCA Logging.                                                              | <ul><li>Disable</li><li>Enable</li></ul>         |
| LMCE Support            | Enables or disables Local MCE firmware support.                                                | <ul><li>Disable</li><li>Enable</li></ul>         |
| Ignore OS EMCA Opt-in   | Enables or disables Ignore OS EMCA Opt-in and log.                                             | <ul><li>Disable</li><li>Enable</li></ul>         |
| EMCA CMCI-SMI Morphing  | Enables or disables EMCA CSMI.                                                                 | <ul><li>Disable</li><li>EMCAgen 2 CSMI</li></ul> |
| EMCA CMCI-SMI Threshold | Sets the threshold of correctable error for signaling CMCI-CSMI.                               | 0                                                |
| CSMI Dynamic Disable    | [Enable] - BIOS disables CSMI when<br>error threshold reached.<br>[Disabled] - CSMI always on. | <ul><li>Disable</li><li>Enable</li></ul>         |
| EMCA MCE-SMI Enable     | Enables or disables EMCA<br>Uncorrected SMI for gen2.                                          | <ul><li>Disable</li><li>EMCAgen 2 MSMI</li></ul> |

Table 23. eMCA Settings (continued)

| Item                     | Description                                           | Options                                  |
|--------------------------|-------------------------------------------------------|------------------------------------------|
| Corrected Error eLog     | Enables or disables Corrected Error eLog.             | <ul><li>Disable</li><li>Enable</li></ul> |
| Memory Error eLog        | Enables or disables Memory Error eLog.                | <ul><li>Disable</li><li>Enable</li></ul> |
| Processor Error eLog     | Enables or disables Processor Error eLog.             | <ul><li>Disable</li><li>Enable</li></ul> |
| Opportunistic Spare Core | Enables or disables Opportunistic Spare Core Support. | <ul><li>Disable</li><li>Enable</li></ul> |
| Ubox Error Mask          | Masks SMI generation for Ubox Error.                  | <ul><li>Disable</li><li>Enable</li></ul> |

### Whea Settings

Press <Enter> to view or change the WHEA configuration.

| Table 24  | Whea Settings  |
|-----------|----------------|
| 10010 24. | whice octaings |

| Item                     | Description                                      | Options                                  |
|--------------------------|--------------------------------------------------|------------------------------------------|
| Whea Support             | Enables or disables WHEA support.                | <ul><li>Disable</li><li>Enable</li></ul> |
| Whea Log Memory Error    | Enables or disables Whea Log<br>Memory Error.    | <ul><li>Disable</li><li>Enable</li></ul> |
| Whea Log Processor Error | Enables or disables Whea Log<br>Processor Error. | <ul><li>Disable</li><li>Enable</li></ul> |
| Whea Log PCI Error       | Enables or disables Whea Log PCI<br>Error.       | <ul><li>Disable</li><li>Enable</li></ul> |

### **Error Injection Settings**

Press < Enter> to view or change the Error Injection configuration.

Table 25. Error Injection Settings

| Item                             | Description                                              | Options                                  |
|----------------------------------|----------------------------------------------------------|------------------------------------------|
| Mca Bank Error Injection Support | Enables or disables Mca Bank Error<br>Injection Support. | <ul><li>Disable</li><li>Enable</li></ul> |
| Pmem Error Injection             | Enables or disables Pmem Error<br>Injection.             | <ul><li>Disable</li><li>Enable</li></ul> |
| WHEA Error Injection Support     | Enables or disables WHEA Error<br>Injection Support.     | <ul><li>Disable</li><li>Enable</li></ul> |

### **Memory Error Enabling**

Press <Enter> to view or change the Memory Error Enabling options.

| Item                                           | Description                                                                                                    | Options                                                                   |
|------------------------------------------------|----------------------------------------------------------------------------------------------------|---------------------------------------------------------------------------|
| Memory Corrected Error                         | Enables or disables Memory<br>Corrected Error.                                                                                   | <ul><li>Disable</li><li>Enable</li></ul>                                  |
| Spare Interrupt                                | Spare Interrupt Selection                                                                                                    | <ul> <li>Disable</li> <li>SMI</li> <li>Error Pin</li> <li>CMCI</li> </ul> |
| Pfd                                            | Pfd is to identify hard error out from<br>errors. Auto indicates PFD is enabled<br>dynamically based on system<br>configuration. | <ul><li>Disable</li><li>Enable</li><li>Auto</li></ul>                     |
| PMem CTLR Errors                               | Enables or disables PMem CTLR<br>Error Reporting & Logging.                                                                      | <ul><li>Disable</li><li>Enable</li></ul>                                  |
| PMem CTLR Low Priority Error<br>Singnaling     | Selection of signaling for errors bucketed as Low Priority.                                                                      | <ul> <li>Disable</li> <li>SMI</li> <li>Error Pin</li> </ul>               |
| PMem CTLR High Priority Error<br>Singnaling    | PMem CTLR High Priority Error Singnaling.                                                                                        | <ul> <li>Disable</li> <li>SMI</li> <li>Error Pin</li> </ul>               |
| Set PMem Address Range Scrub                   | Enables or disables PMem DIMM Physical Address Range scrub.                                                                      | <ul><li>Disable</li><li>Enable</li></ul>                                  |
| Set PMem Host Alert Policy for Patrol<br>Scrub | Enables or disables signaling DDRP<br>interrupt upon receiving<br>Uncorrectable Error for PMem Patrol<br>Scrub.                  | <ul> <li>Disable</li> <li>Enable</li> </ul>                               |
| Enable Reporting SPA to OS                     | Enables Preporting SPA to OS (Only disable for MCE recovery validation).                                                         | <ul><li>Disable</li><li>Enable</li></ul>                                  |
| Set PMem Host Alert Policy for DPA<br>Error    | N/A                                                                                                    | <ul><li> Poison</li><li> Viral</li></ul>                                  |

### **IIO Error Enabling**

Press <Enter> to view or change the IIO errors enabling options.

Table 27. IIO Error Enabling

| Item                         | Description                                                                                                    | Options                                  |
|------------------------------|----------------------------------------------------------------------------------------------------|------------------------------------------|
| IIO/PCH Global Error Support | Enables or disables IIO/PCH Global<br>Error Support.                                                                                                    | <ul><li>Disable</li><li>Enable</li></ul> |
| Os Native AER Support        | Select FFM or OS native for AER<br>error handling. If select OS native,<br>BIOS also initializes FFM first until<br>handshake, which depends on OS<br>capacity. | <ul><li>Disable</li><li>Enable</li></ul> |
| IIO MCA Support              | Enables or disables IIO MCA<br>Support.                                                                                                    | <ul><li>Disable</li><li>Enable</li></ul> |
| IIO Error Pin0 Enable        | Enables or disables IIO Error Pin0.                                                                                                    | <ul><li>Disable</li><li>Enable</li></ul> |

Table 27. IIO Error Enabling (continued)

| Item                                             | Description                                                                                                    | Options                                                                                   |
|--------------------------------------------------|----------------------------------------------------------------------------------------------------|-------------------------------------------------------------------------------------------|
| IIO Error Pin1 Enable                            | Enables or disables IIO Error Pin1.                                                                                        | <ul><li>Disable</li><li>Enable</li></ul>                                                  |
| IIO Error Pin2 Enable                            | Enables or disables IIO Error Pin2.                                                                                        | <ul><li>Disable</li><li>Enable</li></ul>                                                  |
| IIO OOB Mode                                     | Enables or disables System Event Generation when Error Pin is enabled.                                                     | <ul><li>Disable</li><li>Enable</li></ul>                                                  |
| IIO Error Registers Clear                        | Enables or disables Clear IIO Error Registers.                                                                             | <ul><li>Disable</li><li>Enable</li></ul>                                                  |
| IIO eDPC Support                                 | Enables or disables IIO eDPC<br>Support.                                                                                   | <ul> <li>Disable</li> <li>On Fatal Error</li> <li>On Fatal and Non-Fatal Error</li> </ul> |
| IIO eDPC Interrupt                               | Enables or disables IIO eDPC Interrupt.                                                                                    | <ul><li>Disable</li><li>Enable</li></ul>                                                  |
| IIO eDPC ERR_COR Message                         | Enables or disables IIO ERR_COR<br>Message.                                                                                | <ul><li>Disable</li><li>Enable</li></ul>                                                  |
| IIO Coherent Interface Error                     | Enables or disables IIO Coherent<br>Interface Error.                                                                       | <ul><li>Disable</li><li>Enable</li></ul>                                                  |
| IIO IRP0 protocol parity error                   | Enables or disables Coherent<br>Interface protocol IIO parity error<br>reporting.                                          | <ul><li>Disable</li><li>Enable</li></ul>                                                  |
| IIO IRP0 protocol qt overflow<br>underflow error | Enables or disables Coherent<br>Interface protocol queue table<br>overflow or underflow error reporting.                   | <ul><li>Disable</li><li>Enable</li></ul>                                                  |
| IIO IRP0 protocol rcvd unexprsp                  | Enables or disables Coherent<br>Interface protocol layer received<br>unexpected response or completion<br>error reporting. | <ul> <li>Disable</li> <li>Enable</li> </ul>                                               |
| IIO IRP0 csr acc 32b unaligned                   | Enables or disables Coherent<br>Interface CSR Access Croessing 32-<br>bit Boundary error reporting.                        | <ul><li>Disable</li><li>Enable</li></ul>                                                  |
| IIO IRP0 wrcache uncecccs0 error                 | Enables or disables IIO Coherent<br>Interface Write Cache Un-correctable<br>ECC error reporting.                           | <ul><li>Disable</li><li>Enable</li></ul>                                                  |
| IIO IRP0 wrcache uncecccs1 error                 | Enables or disables IIO Coherent<br>Interface Write Cache Un-correctable<br>ECC error reporting.                           | <ul><li>Disable</li><li>Enable</li></ul>                                                  |
| IIO IRP0 protocol rcvd poison error              | Enables or disables IIO Coherent<br>Interface Protocol Layer Received<br>Poisoned Packet error reporting.                  | <ul><li>Disable</li><li>Enable</li></ul>                                                  |
| IIO IRP0 wrcache correcccs0 error                | Enables or disables IIO Coherent<br>Interface Write Cache Correctable<br>ECC error reporting.                              | <ul><li>Disable</li><li>Enable</li></ul>                                                  |
| IIO IRP0 wrcache correcccs1 error                | Enables or disables IIO Coherent<br>Interface Write Cache Correctable<br>ECC error reporting.                              | <ul><li>Disable</li><li>Enable</li></ul>                                                  |

Table 27. IIO Error Enabling (continued)

| Item                                               | Description                                                                                      | Options                                  |
|----------------------------------------------------|--------------------------------------------------------------------------------------------------|------------------------------------------|
| IIO Misc. Error                                    | Enables or disables IIO Misc. Error.                                                             | <ul><li>Disable</li><li>Enable</li></ul> |
| IIO Vtd Error                                      | Enables or disables IIO Vtd Error.                                                               | <ul><li>Disable</li><li>Enable</li></ul> |
| IIO Dma Error                                      | Enables or disables IIO Dma Error.                                                               | <ul><li>Disable</li><li>Enable</li></ul> |
| IIO Dmi Error                                      | Enables or disables IIO Dmi Error.                                                               | <ul><li>Disable</li><li>Enable</li></ul> |
| PCIE Error                                         | Enables or disables PCIE Error.                                                                  | <ul><li>Disable</li><li>Enable</li></ul> |
| IIO PCIE Additional Corrected Error                | Enables or disables IIO PCIE<br>Additional Corrected Error.                                      | <ul><li>Disable</li><li>Enable</li></ul> |
| IIO PCIE Additional Uncorrected Error              | Enables or disables IIO PCIE<br>Additional Uncorrected Error.                                    | <ul><li>Disable</li><li>Enable</li></ul> |
| IIO PCIE Additional Received<br>Completion With UR | Enables or disables IIO PCIE<br>Additional Received Completion With<br>UR.                       | <ul><li>Disable</li><li>Enable</li></ul> |
| ITC/OTC CA/MA Errors                               | Enables or disables Completer Abort<br>and Master Abort (Unsupported<br>Request) on ITC and OTC. | <ul><li>Disable</li><li>Enable</li></ul> |
| PSF UR Error                                       | Enables or disables Unsupported Request Error on PSF.                                            | <ul><li>Disable</li><li>Enable</li></ul> |
| PMSB Router Parity Error                           | Enables or disables PMSB Router<br>Parity Error.                                                 | <ul><li>Disable</li><li>Enable</li></ul> |

### **PCIe Error Enabling**

Press <Enter> to view or change the PCIe errors enabling options.

Table 28. PCIe Error Enabling

| Item                                      | Description                                                                                                    | Options                                  |
|-------------------------------------------|----------------------------------------------------------------------------------------------------|------------------------------------------|
| Corrected Error                           | Enables and escalates Correctable Errors to error pins.                                                                        | <ul><li>Disable</li><li>Enable</li></ul> |
| Uncorrected Error                         | Enables and escalates<br>Uncorrectable/Recoverable to error<br>pins.                                                           | <ul><li>Disable</li><li>Enable</li></ul> |
| Fatal Error Enable                        | Enables and escalates Fatal Errors to error pins.                                                                              | <ul><li>Disable</li><li>Enable</li></ul> |
| PCIE Corrected Error Threshold<br>Counter | Enables or disables PCIE Corrected<br>Error Counter                                                                            | <ul><li>Disable</li><li>Enable</li></ul> |
| PCIE Corrected Error Threshold            | Disable/2000/4000/8000                                                                                                    | 2000                                     |
| PCIE Corrected Error Limit Check          | Enables or disables the feature to<br>disable reporting PCIe corrected<br>errors for a device if they exceed a<br>given limit. | <ul><li>Disable</li><li>Enable</li></ul> |

Table 28. PCIe Error Enabling (continued)

| Item                             | Description                                                                                                    | Options                                     |
|----------------------------------|----------------------------------------------------------------------------------------------------|---------------------------------------------|
| PCIE Corrected Error Limit       | N/A                                                                                                    | 80                                          |
| PCIE ARE Corrected Errors        | Enables or disables PCIE ARE corrected Errors.                                                                                                    | <ul><li>Disable</li><li>Enable</li></ul>    |
| PCIE ARE NonFatal Error          | Enables or disables PCIE ARE NonFatal Error.                                                                                                    | <ul><li>Disable</li><li>Enable</li></ul>    |
| PCIE ARE Fatal Error             | Enables or disables PCIE ARE Fatal Error.                                                                                                    | <ul><li>Disable</li><li>Enable</li></ul>    |
| PCIE AER Advisory Nonfatal Error | Enables or disables PCIE AER<br>Advisory Nonfatal Error.                                                                                                  | <ul><li>Disable</li><li>Enable</li></ul>    |
| PCIE ECRC Error                  | Enables or disables PCIE ECRC Error.                                                                                                    | <ul><li>Disable</li><li>Enable</li></ul>    |
| PCIE Surprise Link Down Error    | Enables or disables PCIE Surprise<br>Link Down Error.                                                                                                    | <ul><li>Disable</li><li>Enable</li></ul>    |
| PCIE Unsupported Request Error   | Enables or disables PCIE<br>Unsupported Request Error.                                                                                                    | <ul><li>Disable</li><li>Enable</li></ul>    |
| Assert NMI on SERR               | On SERR, generates an NME and log<br>and error.<br><b>Note:</b> [Enabled] must be selected for<br>the Assert NMI on PEER setup option<br>to be visible.   | <ul> <li>Disable</li> <li>Enable</li> </ul> |
| Assert NMI on PERR               | On PERR, generates an NME and log<br>and error.<br><b>Note:</b> This option is only active if the<br>Assert NMI on SERR option has<br>[Enabled] selected. | <ul> <li>Disable</li> <li>Enable</li> </ul> |

### Table 29. PCle Error Enabling

| Item                     | Description                                                                                                    | Options or values |
|--------------------------|----------------------------------------------------------------------------------------------------|-------------------|
| Leaky Bucket Feature     |                                                                                                    |                   |
| Expected BER             | Sets the expected Bit Error Rate for all speeds.                                                                                      | 34359738367       |
| Time Window(Gen1/2)      | Sets the error burst protection time<br>window for Gen1 and Gen2 speeds.<br>A burst of errors within the window is<br>counted as one. | 65535             |
| Time Window(Gen3/4)      | Sets the error burst protection time<br>window for Gen3 and Gen4 speeds.<br>A burst of errors within the window is<br>counted as one. | 2                 |
| Error Threshold (Gen1/2) | Sets the error threshold for Gen1 and Gen2 speeds. An event is triggered when the error count exceeds the threshold.                  | 0                 |

Table 29. PCIe Error Enabling (continued)

| Item                     | Description                                                                                                    | Options or values                           |
|--------------------------|----------------------------------------------------------------------------------------------------|---------------------------------------------|
| Error Threshold (Gen3/4) | Sets the error threshold for Gen3 and Gen4 speeds. An event is triggered when the error count exceeds the threshold.                                                   | 16                                          |
| Gen3/4/5 Re-Equaliztion  | Enables or disables Gen3 and Gen4<br>re-equalization. Applies only when<br>operating at Gen2 or Gen4 speeds.<br>When an event is triggered,<br>equalization is re-run. | <ul><li>Disable</li><li>Enable</li></ul>    |
| Gen2 Link Degradation    | Enables or disables Gen2 link<br>degradation. Applies only when<br>operating at Gen2 speeds. When an<br>event is triggered, 5GT/s and higher<br>modes are disabled.    | <ul><li>Disable</li><li>Enable</li></ul>    |
| Gen3 Link Degradation    | Enables or disables Gen3 link<br>degradation. Applies only when<br>operating at Gen3 speeds. When an<br>event is triggered, 8GT/s and higher<br>modes are disabled.    | <ul><li>Disable</li><li>Enable</li></ul>    |
| Gen4 Link Degradation    | Enables or disables Gen4 link<br>degradation. Applies only when<br>operating at Gen4 speeds. When an<br>event is triggered, 16GT/s and higher<br>modes are disabled.   | <ul><li>Disable</li><li>Enable</li></ul>    |
| Gen5 Link Degradation    | Enables or disables Gen5 link<br>degradation. Applies only when<br>operating at Gen5 speeds. When an<br>event is triggered, 32GT/s and higher<br>modes are disabled.   | <ul> <li>Disable</li> <li>Enable</li> </ul> |

### **Error Control Setting**

Press < Enter> to view or change the Error Control Setting options.

Table 30. Error Control Setting

| Item                                   | Description                                                 | Options                                  |
|----------------------------------------|-------------------------------------------------------------|------------------------------------------|
| 2LM Correctable Error Logging in m2mem | Enables or disables 2LM correctable error logging in m2mem. | <ul><li>Disable</li><li>Enable</li></ul> |
| Latch First Corrected Error in KTI     | Enables or disables latch first corrected error in KIT.     | <ul><li>Disable</li><li>Enable</li></ul> |
| Patrol Scrub Error Reporting           | N/A                                                         | UCNA                                     |
| LLC EWB Error Control                  | N/A                                                         | • UCNA<br>• SRAO                         |

## **Crash Log Enabling**

Press <Enter> to view or change the Crash Log enabling options.

Table 31. Crash Log Enabling

| Item                           | Description                                                | Options                                               |
|--------------------------------|------------------------------------------------------------|-------------------------------------------------------|
| CPU CrashLog Feature           | The feature helps collecting crash data from OOBMSM SSRAM. | <ul><li>Disable</li><li>Enable</li><li>Auto</li></ul> |
| Core CrashLog Disable          | The feature helps to disable CPU Core crash log.           | • No<br>• Yes                                         |
| OR CrashLog Disable            | The feature helps to disable CPU TOR crash log.            | • No<br>• Yes                                         |
| Uncore CrashLog Disable        | The feature helps to disable CPU Uncore crash log.         | • No<br>• Yes                                         |
| MCERR Trigger CrashLog Disable | The feature helps to disable MCERR to trigger crash log.   | • No<br>• Yes                                         |
| CPU Clear CrashLog             | Option to clear CPU CrashLog after collection.             | <ul><li>Disable</li><li>Enable</li></ul>              |
| CPU Crashlog ReArm             | Option to ReArm CPU CrashLog after collection.             | <ul><li>Disable</li><li>Enable</li></ul>              |

Table 32. Crash Log Enabling

| Item                              | Description                                             | Options                                  |
|-----------------------------------|---------------------------------------------------------|------------------------------------------|
| PCH CrashLog Feature              | The feature helps collecting crash data from PMC SSRAM. | <ul><li>Disable</li><li>Enable</li></ul> |
| PCH CrashLog Collect On All Reset | Option to invoke PCH CrashLog collection on all reset.  | <ul><li>Disable</li><li>Enable</li></ul> |
| PCH Clear CrashLog                | Option to clear PCH CrashLog after collection.          | <ul><li>Disable</li><li>Enable</li></ul> |
| PCH ReArm CrashLog                | Option to ReArm PCH CrashLog after collection.          | <ul><li>Disable</li><li>Enable</li></ul> |

## **DWR Configuration**

DWR Configuration is short for Dirty Warm Reset Configuration.

Table 33. DWR Configuration

| Item                            | Description                                                                                                   | Options                                  |
|---------------------------------|----------------------------------------------------------------------------------------------------|------------------------------------------|
| Dirty Warm Reset                | Enables or disables Dirty Warm<br>Reset. It promotes regular reset to<br>DWR under internal error conditions. | <ul><li>Disable</li><li>Enable</li></ul> |
| lerr Global Reset               | Enable = when lerr error present in<br>last boot, do Global reset                                             | <ul><li>Disable</li><li>Enable</li></ul> |
| DWR/IERR Error harvesting stall | When enabled, system will enter spin<br>loop during dirty warm reset allowing<br>manual error collection.     | <ul><li>Disable</li><li>Enable</li></ul> |
| BMC RootPort                    | RootPort that BMC is connected to.                                                                            | • <b>6</b><br>• 12                       |

## Chapter 5. Socket Configuration

This configuration controls the features or behaviors of the processor.

|                                                                                                    | Aptio Setup – AMI       | and the second                         | 0                            |              |
|----------------------------------------------------------------------------------------------------|-------------------------|----------------------------------------|------------------------------|--------------|
| Main Advanced Platform Configuration                                                                                                    | on Socket Configuration | Server Mgmt                            | Security E                   | 500T J       |
| <ul> <li>Processor Configuration</li> <li>Common RefCode Configuration</li> <li>Uncore Configuration</li> <li>Memory Configuration</li> <li>IIO Configuration</li> <li>Advanced Power Management Configurati</li> </ul> | n                       | Displays an<br>to change t<br>Settings | d provides (<br>he Processor | options<br>r |
| ↑↓→+:Move Enter:Select ESC:Exit                                                                                                    |                         |                                        |                              |              |
| F1:General Help F2:Previous Values F9                                                                                                    | Optimized Defaults F10  | Save                                   |                              |              |

Figure 6. Socket Configuration

| "Processor Configuration" on page 29                 | Processor Configuration displays and provides options to change the Processor Settings.                             |
|------------------------------------------------------|----------------------------------------------------------------------------------------------------|
| "Common RefCode Configuration" on page 32            | Common RefCode Configuration displays and provides option to change the Common RefCode Settings.                    |
| "Uncore Configuration" on page 32                    | Uncore Configuration displays and provides option to change the UnCore Settings.                                    |
| "Memory Configuration" on page 34                    | Memory Configuration displays and provides option to change the Memory Settings.                                    |
| "IIO Configuration" on page 36                       | IIO Configuration displays and provides option to change the IIO Settings.                                          |
| "Advanced Power Management Configuration" on page 38 | Advanced Power Management Configuration displays<br>and provides option to change the Power Management<br>Settings. |

## **Processor Configuration**

Processor Configuration displays and provides options to change the Processor Settings.

### Table 34. Processor Configuration

| Per-Socket Configuration |                                   |                                          |                               |
|--------------------------|-----------------------------------|------------------------------------------|-------------------------------|
|                          | CPU Socket 0 Configuration        |                                          |                               |
|                          |                                   | CPU Socket 0 Configuration               |                               |
|                          |                                   | Available Bitmap:                        | 000000000ACACD9B              |
|                          |                                   | Core Disable Bitmap (Hex)                | 0 <sup>Note</sup>             |
|                          |                                   |                                          | •                             |
| Processor Revision       | C06F2 - ENR-SP Ax                 | • 0                                      |                               |
| Processor Socket         | Socket 0                          | • FFFFFFFFFF Note: 0: enables all cores. |                               |
| Processor ID             | 000C06F2*                         |                                          |                               |
| Processor Frequency      | 2.000GHz                          |                                          |                               |
| Processor Max Ratio 14H  |                                   | FFFFFFFFFFF: disables all cores.         |                               |
| Processor Min Ratio      | 08H                               | At least one core per CPU m              | ust be enabled. Disabling all |
| Microcode Revision       | 21000190                          | cores is invalid configuration           |                               |
| L1 Cache (Per Core)      | 80KB                              |                                          |                               |
| L2 Cache (Per Core)      | 2048KB                            |                                          |                               |
| L3 Cache (Per Package)   | 327680KB                          | -                                        |                               |
| Processor 0 Version      | Intel® Xeon (R) Platinum<br>8592V |                                          |                               |

| Table 35. | Processor | Configuration |
|-----------|-----------|---------------|
|-----------|-----------|---------------|

| Item                     | Description                                                                                                    | Options                                  |
|--------------------------|----------------------------------------------------------------------------------------------------|------------------------------------------|
| Enable LP [Global]       | Enables Logical processor (Software<br>Method to Enables or disables<br>Logical Processor threads).                                              | All LPs     Single LP                    |
| Skip Flex Ratio Override | Skips Flex Ratio overrides to use<br>power-on default Flex Ratio values. In<br>multi-socket systems, this will allow<br>mixed flex ratio limits. | <ul><li>Disable</li><li>Enable</li></ul> |
| Check CPU BIST Result    | Disable failed BIST core when<br>enabled, otherwise, ignore BIST<br>result.                                                                      | <ul><li>Disable</li><li>Enable</li></ul> |
| Machine Check            | Enables or disables the Machine Check.                                                                                                    | <ul><li>Disable</li><li>Enable</li></ul> |
| Hardware Prefetcher      | = MLC Streamer Prefetcher (MSR<br>1A4h Bit[0])                                                                                                   | <ul><li>Enable</li><li>Disable</li></ul> |
| Adjacent Cache Prefetch  | = MLC Spatial Prefetcher (MSR 1A4h<br>Bit[1])                                                                                                    | <ul><li>Enable</li><li>Disable</li></ul> |
| DCU Streamer Prefetcher  | DCU streamer prefetcher is an L1<br>data cache prefetcher (MSR 1A4h<br>[2]).                                                                     | <ul><li>Enable</li><li>Disable</li></ul> |
| DCU IP Prefetcher        | DCU IP prefetcher is an L1 data cache prefetcher (MSR 1A4h [3]).                                                                                 | <ul><li>Enable</li><li>Disable</li></ul> |

Table 35. Processor Configuration (continued)

| Item              | Description                                                                                                    | Options                                              |
|-------------------|----------------------------------------------------------------------------------------------------|------------------------------------------------------|
| LLC Prefetch      | Enables or disables LLC Prefetch on all threads.                                                                                            | <ul><li>Enable</li><li>Disable</li></ul>             |
| Extended APIC     | Enables or disables extended APIC<br>support.<br><b>Note:</b> When enabled, VT-d &<br>Interrupt Remapping will be<br>automatically enabled. | <ul> <li>Disable</li> <li>Enable</li> </ul>          |
| Enable Intel® TXT | Enables Intel(R) TXT.                                                                                                    | <ul><li>Disable</li><li>Enable</li></ul>             |
| VMX               | Enables the Vanderpool Technology, takes effect after reboot.                                                                               | <ul><li>Disable</li><li>Enable</li></ul>             |
| Enable SMX        | Enables Safer Mode Extensions.                                                                                                    | <ul><li>Disable</li><li>Enable</li></ul>             |
| Lock Chipset      | Locks or unlocks chipset.                                                                                                    | <ul><li>Disable</li><li>Enable</li></ul>             |
| MSR Lock Control  | Enables - MSR 3Ah and CSR 80h will<br>be locked. Power Good reset is<br>needed to remove lock bits.                                         | <ul><li>Disable</li><li>Enable</li></ul>             |
| PPIN Control      | Unlocks and enables or disables PPIN Control.                                                                                               | <ul><li>Lock/Disable</li><li>Unlock/Enable</li></ul> |

#### Table 36. Processor Configuration

| Item                                                | Description                                    | Options                                  |
|-----------------------------------------------------|------------------------------------------------|------------------------------------------|
| TME , MK-TME , TDX                                  |                                                |                                          |
| Memory Encryption(TME)                              | Enables or disables Memory<br>Encryption(TME). | <ul><li>Disable</li><li>Enable</li></ul> |
| Trust Domain Extension(TDX)                         | N/A                                            | Disable                                  |
| TDX Secure Arbitration Mode Loader<br>(SEAM Loader) | N/A                                            | Disable                                  |

### Table 37. Processor Configuration

| Item                                 | Description or format                          | Options |  |
|--------------------------------------|------------------------------------------------|---------|--|
| Common PRM size for all features(SGX | (,S@F,)                                        |         |  |
| PRM Size                             | 0 MiB                                          | 0 MiB   |  |
| Software Guard Extension(SGX)        |                                                |         |  |
| SGX Factory Reset                    | Enables or disables Memory<br>Encryption(TME). | Disable |  |
| SW Guard Extensions(SGX)             | N/A                                            | Disable |  |
| SGX Package Info In-Band Access      | N/A                                            | Disable |  |
| SGX PRM Size                         | N/A                                            | [Auto]  |  |

#### Table 38. Processor Configuration

| Item                   | Description                                          | Option   |
|------------------------|------------------------------------------------------|----------|
| In Field Scan (IFS)    |                                                      |          |
| Scan at Field(SAF,S@F) | To enable IFS features please enable TME Enable SAF. | Disabled |

#### Table 39. Processor Configuration

| Item               |                        |             | Description | Options                                  |
|--------------------|------------------------|-------------|-------------|------------------------------------------|
| PSMI Configuration |                        |             |             |                                          |
| Global PSMI Enable |                        |             |             |                                          |
|                    | Socket 0 Configuration | 1           | N/A         | <ul><li>Disable</li><li>Enable</li></ul> |
|                    |                        | PSMI Enable | N/A         | <ul><li>Disable</li><li>Enable</li></ul> |

### **Common RefCode Configuration**

Common RefCode Configuration displays and provides option to change the Common RefCode Settings.

| Table 40. | Common | RefCode | Configuration |
|-----------|--------|---------|---------------|
|-----------|--------|---------|---------------|

| Item         | Description                                                                                                    | Options                                  |
|--------------|----------------------------------------------------------------------------------------------------|------------------------------------------|
| Numa         | Enables or disables Non uniform memory access (NUMA).                                                                                                    | <ul><li>Disable</li><li>Enable</li></ul> |
| Virtual Numa | Divides physical NUMA nodes into<br>evenly sized virtual NUMA nodes in<br>ACPI table. This may improve<br>Windows performance on CPUs with<br>more than 64 logical processors. | <ul><li>Disable</li><li>Enable</li></ul> |

### **Uncore Configuration**

Uncore Configuration displays and provides option to change the UnCore Settings.

#### Table 41. Uncore Configuration

| Item             |                               | Description or format                 | Options |
|------------------|-------------------------------|---------------------------------------|---------|
| Uncore General C | Configuration                 |                                       |         |
| Uncore Status    |                               |                                       |         |
|                  | Uncore Status                 |                                       |         |
|                  | Number of CPU                 | 1                                     | N/A     |
|                  | Current UPI Liink Speed       | Slow or 1S Configuration              | N/A     |
|                  | Current UPI Liink Frequnency  | Unknowm or 1S configuration           | N/A     |
|                  | Global MMIO Low Base / Limit  | 90000000 / FBFFFFFF                   | N/A     |
|                  | Global MMIO High Base / Limit | 0000200000000000 /<br>0000209FFFFFFFF | N/A     |

| Table 41. | Uncore | Configuration | (continued) |
|-----------|--------|---------------|-------------|
|-----------|--------|---------------|-------------|

| Item                           |                                 | Description or format                                                                                                    | Options                                                                                                    |
|--------------------------------|---------------------------------|----------------------------------------------------------------------------------------------------|----------------------------------------------------------------------------------------------------|
|                                | Pci-e Configuration Base / Size | 80000000 / 10000000                                                                                                    | N/A                                                                                                    |
| Degrade Precede                | nce                             | Chooses Topology<br>Precedence to degrade<br>features if system options are<br>in conflict or choose Feature<br>Precedence to degrade<br>topology if system options are<br>in conflict. | <ul> <li>Topology Precedence</li> <li>Feature Precedence</li> </ul>                                          |
| Degrade 4S Topology Preference |                                 | Chooses 4S Topology<br>Preference when system can<br>be degraded to either<br>4S1LFullyConnect or 4S2LRing<br>topology.                                                                 | <ul> <li>4S Fully Connect(Single<br/>Link)</li> <li>4S Ring (Dual Link)</li> </ul>                           |
| Link Speed Mode                | 3                               | Fast - Train the UPI link to Fast<br>speed (default) \nSlow - Keep<br>slow speed.                                                                                                    | • Fast<br>• Slow                                                                                             |
| Link Frequnency                | Select                          | Allows for selecting the UPI<br>Link Frequency, Auto - Auto<br>decides based on Si<br>Compatibility.                                                                                    | <ul> <li>12.8GB/s</li> <li>14.4GB/s</li> <li>16.0GB/s</li> <li>Auto</li> <li>Use Per Link Setting</li> </ul> |
| Link L0p Enable                |                                 | Enable - Set the c_l0p_en,<br>Disable - Reset it, Auto - Auto<br>decides based on Si<br>Compatibility.                                                                                  | <ul><li>Disable</li><li>Enable</li><li>Auto</li></ul>                                                        |
| Link L1 Enable                 |                                 | Enable - Set the c_l1_en,<br>Disable - Reset it, Auto - Auto<br>decides based on Si<br>Compatibility.                                                                                   | <ul><li>Disable</li><li>Enable</li><li>Auto</li></ul>                                                        |
| UPI Dynamic Linł               | Width Reduction Support         | Recovers from hard failure on<br>one or more UPI data lanes by<br>dynamically resizing UPI link to<br>1/2 width, Auto - Auto decides<br>based on Si Compatibility.                      | <ul> <li>Disable</li> <li>Enable</li> <li>Auto</li> </ul>                                                    |
| Directory Mode E               | nable                           | Directory Mode Enable, Auto -<br>Auto decides based on Si<br>Compatibility.                                                                                                    | <ul><li>Disable</li><li>Enable</li><li>Auto</li></ul>                                                        |
| KTI Prefetch                   |                                 | KTI Prefetch, Auto - Auto<br>decides based on Si<br>Compatibility.                                                                                                    | <ul><li>Disable</li><li>Enable</li><li>Auto</li></ul>                                                        |

Table 41. Uncore Configuration (continued)

| Item                    | Description or format                                                                                                    | Options                                                                                                    |
|-------------------------|----------------------------------------------------------------------------------------------------|----------------------------------------------------------------------------------------------------|
| SNC(Sub NUMA)           | Disable supports 1-cluster and<br>4-IMC way interleave.<br>Enable SNC2 supports 2-<br>clusters SNC and 2-way IMC<br>interleave.<br>Enable SNC4 supports 4-<br>cluster and 1-IMC way<br>interleave.<br>Auto decides based on Si<br>Compatibility. | <ul> <li>Auto</li> <li>Disable</li> <li>Enable SNC2 (2-clusters)</li> <li>Enable SNC4 (4-clusters)</li> </ul> |
| Limit CPU PA to 46 bits | Limit CPU physical address to<br>46 bits to support older Hyper-<br>v. If enabled, automatically<br>disables TME-MT.                                                                                                    | <ul><li>Disable</li><li>Enable</li></ul>                                                                      |

## **Memory Configuration**

Memory Configuration displays and provides option to change the Memory Settings.

| Table 42. | Memory | Configuration |
|-----------|--------|---------------|
|-----------|--------|---------------|

| Item                               | Description                                                                                                    | Options or value                                                                                                    |
|------------------------------------|----------------------------------------------------------------------------------------------------|----------------------------------------------------------------------------------------------------|
| Integrated Memory Controller (iMC) | ·                                                                                                    |                                                                                                    |
| PPR Type                           | Selects Post Package Repair.<br>Type - Hard / Soft / Disabled.<br>Auto - Sets it to the MRC default<br>setting; current default is Soft PPR.                                                                             | <ul> <li>PPR Disabled</li> <li>Hard PPR</li> <li>Soft PPR</li> <li>Auto</li> </ul>                                         |
| Memory Frequency                   | Maximum Memory Frequency<br>Selections in Mhz. If Enforce POR is<br>disabled, user will be able to run at<br>higher frequencies than the memory<br>support (limited by processor<br>support).<br>Do not select Reserved. | <ul> <li>Auto</li> <li>3200</li> <li>3600</li> <li>4000</li> <li>4400</li> <li>4800</li> <li>5200</li> <li>5699</li> </ul> |
| MemTest                            | Enable - Enables memory test during<br>normal boot.<br>Disable - Disables this feature.                                                                                                    | <ul><li>Enable</li><li>Disable</li></ul>                                                                                   |
| MemTest Loops                      | Number of memory test loops during normal boot, set to 0 to run memtest infinitely.                                                                                                    | 1                                                                                                    |
| Training Result Offset             | Enable - Enables training results to<br>be offset.<br>Disable - Disables this feature;<br>current default is Enable.                                                                                                    | <ul> <li>Enable</li> <li>Disable</li> </ul>                                                                                |

Table 42. Memory Configuration (continued)

| Item                      | Description                                                                                                    | Options or value                                                                |
|---------------------------|----------------------------------------------------------------------------------------------------|---------------------------------------------------------------------------------|
| Memory Type               | Selects the Memory type supported by this platform.                                                                                                    | <ul> <li>RDIMMs only</li> <li>UDIMMs only</li> <li>UDIMMs and RDIMMs</li> </ul> |
| Attempt Fast Boot         | Enable - Portions of memory<br>reference code will be skipped when<br>possible to increase boot speed on<br>warm boots.<br>Disable - Disables this feature.<br>Auto - Sets it to the MRC default<br>setting; current default is Disable. | <ul> <li>Enable</li> <li>Disable</li> <li>Auto</li> </ul>                       |
| Attempt Fast Cold Boot    | Enable - Portions of memory<br>reference code will be skipped when<br>possible to increase boot speed on<br>cold boots.<br>Disable - Disables this feature.<br>Auto - Sets it to the MRC default<br>setting; current default is Disable. | <ul> <li>Enable</li> <li>Disable</li> <li>Auto</li> </ul>                       |
| MemTest On Cold Fast Boot | Enable - Enables memory test during<br>cold fast boot.<br>Disable - Disables this feature.<br>Auto - Sets it to the MRC default<br>setting; current default is Disable.                                                                  | <ul> <li>Enable</li> <li>Disable</li> <li>Auto</li> </ul>                       |

Table 43. Memory Configuration

| Item                     | Description                                                                                                    | Options or value                                                                    |  |  |  |
|--------------------------|----------------------------------------------------------------------------------------------------|-------------------------------------------------------------------------------------|--|--|--|
| Memory RAS Configuration | Memory RAS Configuration                                                                                                    |                                                                                     |  |  |  |
| Mirror Mode              | Full Mirror Mode will set entire 1LM<br>memory in system to be mirrored,<br>consequently reducing the memory<br>capacity by half. | <ul> <li>Disabled</li> <li>Full Mirror Mode</li> <li>Partial Mirror Mode</li> </ul> |  |  |  |
|                          | Partial Mirror Mode will enable the required size of memory to be mirrored.                                                       |                                                                                     |  |  |  |
|                          | If rank sparing is enabled partial mirroring will not take effect.                                                                |                                                                                     |  |  |  |
|                          | Enabling any type of Mirror Mode will disable XPT Prefetch.                                                                       |                                                                                     |  |  |  |
| Mirror TAD0              | Enables Mirror on entire memory for TAD0.                                                                                         | <ul><li>Enabled</li><li>Disabled</li></ul>                                          |  |  |  |
| UEFI ARM Mirror          | Imitates behavior of UEFI based<br>Address Range Mirror with setup<br>option.                                                     | <ul><li>Enabled</li><li>Disabled</li></ul>                                          |  |  |  |

Table 43. Memory Configuration (continued)

| Item                                               | Description                                                                                                    | Options or value                                             |
|----------------------------------------------------|----------------------------------------------------------------------------------------------------|--------------------------------------------------------------|
| Memory Correctable Error Flood<br>Policy           | [Disabled] - Don't deal with Memory<br>CE flood.<br>[Once] - Only First Memory CE will<br>trigger SMI, and BIOS will disable<br>this rank silicon side to trigger SMI.<br>[Frequency] - Disable SMI when<br>Memory CE reache threshold within<br>time limits. | <ul> <li>Frequency</li> <li>Disable</li> <li>Once</li> </ul> |
| Correctable Error Threshold                        | Correctable Error Threshold (0x01 -<br>0x7fff) used for sparing, and leaky<br>bucket.                                                                                                    | 7FFF                                                         |
| Trigger SW Error Threshold                         | Enables or disables Sparing trigger SW Error Match Threshold.                                                                                                    | <ul><li>Enabled</li><li>Disabled</li></ul>                   |
| Leaky bucket time window based interface           | Enables or disables leaky bucket time window based interface.                                                                                                    | <ul><li>Enabled</li><li>Disabled</li></ul>                   |
| Leaky bucket time window based interface Hour      | Leaky bucket time window based interface Hour (0 - 24).                                                                                                    | 24                                                           |
| Leaky bucket time window based<br>interface Minute | Leaky bucket time window based interface Minute (0 - 60).                                                                                                    | 0                                                            |
| Leaky bucket low bit                               | Leaky bucket low bit (1 - 63).                                                                                                    | 14                                                           |
| Leaky bucket high bit                              | Leaky bucket high bit (1 - 63).                                                                                                    | 17                                                           |
| ADDDC Sparing                                      | Enables or disables ADDDC Sparing.                                                                                                    | <ul><li>Enabled</li><li>Disabled</li></ul>                   |
| Patrol Scrub                                       | Enables or disables Patrol Scrub.                                                                                                    | <ul><li>Disabled</li><li>Enable at End of POST</li></ul>     |
| Patrol Scrub Interval                              | Selects the number of hours (1-24) required to complete full scrub.                                                                                                    | 24                                                           |
|                                                    | A value of zero means auto.                                                                                                    |                                                              |

## **IIO Configuration**

IIO Configuration displays and provides option to change the IIO Settings.

| Item                  |                        |                                                                                                    | Description                               | Options or value                         |
|-----------------------|------------------------|----------------------------------------------------------------------------------------------------|-------------------------------------------|------------------------------------------|
| Intel® VMD technology |                        | Press <enter> to<br/>bring up the Intel®<br/>VMD for Volume<br/>Management Device<br/>Configuration menu.</enter> | N/A                                       |                                          |
|                       | Intel VMD for Volume N | lanagement Device on S                                                                                            | Socket 0                                  |                                          |
|                       |                        | VMD Config for IOU 1                                                                                              |                                           |                                          |
|                       |                        | Enable /Disable VMD                                                                                               | Enables or disables<br>VMD in this Stack. | <ul><li>Enable</li><li>Disable</li></ul> |

| Table 44. | IIO Configuration | (continued) |
|-----------|-------------------|-------------|
|-----------|-------------------|-------------|

Item

|                   | Description                                                                                                    | Options or value                                                                                                    |  |
|-------------------|----------------------------------------------------------------------------------------------------|----------------------------------------------------------------------------------------------------|--|
| VMD port A        | Enables or disables<br>Intel® Volume<br>Management Device<br>Technology on<br>specific root port.                        | <ul><li>Enable</li><li>Disable</li></ul>                                                                                |  |
| VMD port B        | Enables or disables<br>Intel® Volume<br>Management Device<br>Technology on<br>specific root port.                        | <ul><li>Enable</li><li>Disable</li></ul>                                                                                |  |
| VMD port C        | Enables or disables<br>Intel® Volume<br>Management Device<br>Technology on<br>specific root port.                        | <ul><li>Enable</li><li>Disable</li></ul>                                                                                |  |
| VMD port D        | Enables or disables<br>Intel® Volume<br>Management Device<br>Technology on<br>specific root port.                        | <ul><li>Enable</li><li>Disable</li></ul>                                                                                |  |
| Hot Plug Capable  | Enables or disables<br>Hot Plug for PCle<br>Root Ports.                                                                  | <ul><li>Enable</li><li>Disable</li></ul>                                                                                |  |
| CfgBar size       | Sets up VMD Config<br>BAR size (in bits Min<br>= 20, Max = 27).<br>Example: 20 bits = 1<br>MB, 27 bits = 128<br>MB       | 25                                                                                                    |  |
| CfgBar attribute  | Sets up VMD Config<br>BAR attribute, like<br>64-bit or<br>prefetchable.                                                  | <ul> <li>32-bit non-<br/>prefetchable</li> <li>64-bit non-<br/>prefetchable</li> <li>64-bit<br/>prefetchable</li> </ul> |  |
| MemBar1 size      | Sets up VMD<br>Memory BAR1 size<br>(in bits Min = 20).<br>Example: 20 bits = 1<br>MB, 22 bits = 4 MB,<br>26 bits = 64 MB | 26                                                                                                    |  |
| MemBar1 attribute | Sets up VMD<br>Memory BAR1<br>attribute, like 64-bit<br>or prefetchable.                                                 | <ul> <li>32-bit non-<br/>prefetchable</li> <li>64-bit non-<br/>prefetchable</li> <li>64-bit<br/>prefetchable</li> </ul> |  |

#### Table 44. IIO Configuration (continued)

| Item |                          | Description                                                                                                    | Options or value                                                                                                    |
|------|--------------------------|----------------------------------------------------------------------------------------------------|----------------------------------------------------------------------------------------------------|
|      | MemBar2 size             | Sets up VMD<br>Memory BAR1 size<br>(in bits Min = 20).<br>Example: 20 bits = 1<br>MB, 22 bits = 4 MB,<br>26 bits = 64 MB | 21                                                                                                    |
|      | MemBar2 attribute        | Sets up VMD<br>Memory BAR1<br>attribute, like 64-bit<br>or prefetchable                                                  | <ul> <li>32-bit non-<br/>prefetchable</li> <li>64-bit non-<br/>prefetchable</li> <li>64-bit<br/>prefetchable</li> </ul> |
|      | VMD for Direct<br>Assign | Enables or disables<br>VMD for Direct<br>Assign.                                                                         | <ul><li>Enable</li><li>Disable</li></ul>                                                                                |

#### Table 45. IIO Configuration

| Item Description                |                                                                                                | Options                          |  |
|---------------------------------|------------------------------------------------------------------------------------------------|----------------------------------|--|
| IIO-PCIE Express Global Options |                                                                                                |                                  |  |
| PCIe Train by BIOS              | Assumes IIO is strapped for Wait-for-<br>BIOS because straps are unreliable in<br>A-0 Silicon. | <ul><li>No</li><li>Yes</li></ul> |  |
| PCIe Hot Plug                   | Enables or disables PCIe Hot Plug globally.                                                    | • No<br>• <b>Yes</b>             |  |

## **Advanced Power Management Configuration**

Advanced Power Management Configuration displays and provides option to change the Power Management Settings.

| Table 46. | Advanced Power       | Management | Configuration |
|-----------|----------------------|------------|---------------|
| 10010 101 | / 10/ 0/ 0/ 0/ 0/ 0/ | managomon  | Gornigaration |

| Item                   | Description                                                               | Options                                                                                       |
|------------------------|---------------------------------------------------------------------------|-----------------------------------------------------------------------------------------------|
| CPU P State Control    |                                                                           |                                                                                               |
| EIST (Pstates)         | Enables or disables EIST (P-States).                                      | <ul><li>Enable</li><li>Disable</li></ul>                                                      |
| EIST PSD Function      | Chooses HW_ALL/SW_ALL in _PSD return.                                     | • <b>HW_ALL</b><br>• SW_ALL                                                                   |
| Boot performance mode  | Selects the performance state that the BIOS will set before OS hand off.  | <ul> <li>Max Performance</li> <li>Max Efficient</li> <li>Set by Intel Node Manager</li> </ul> |
| Energy Efficient Turbo | Energy Efficient Turbo Disable, MSR<br>0x1FC [19].                        | <ul><li>Enable</li><li>Disable</li></ul>                                                      |
| Turbo Mode             | Enables or disables processor Turbo<br>Mode (requires EMTTM enabled too). | <ul><li>Enable</li><li>Disable</li></ul>                                                      |

Table 46. Advanced Power Management Configuration (continued)

| Item                    | Description                                        | Options                                  |
|-------------------------|----------------------------------------------------|------------------------------------------|
| CPU Flex Ratio Override | Enables or disables CPU Flex Ratio<br>Programming. | <ul><li>Enable</li><li>Disable</li></ul> |
| CPU Core Flex Ratio     | Non-Turbo Mode Processor Core<br>Ratio Multiplier. | 23                                       |

| Tahle 47  | Advanced Pow | er Management | Configuration |
|-----------|--------------|---------------|---------------|
| TADIE 47. | Auvanceu Fow | ei Manayement | Connyuration  |

| Item                      | Description                                                                                                    | Options                                                                                                    |  |  |  |
|---------------------------|----------------------------------------------------------------------------------------------------|----------------------------------------------------------------------------------------------------|--|--|--|
| Hardware PM State Control |                                                                                                    |                                                                                                    |  |  |  |
| Hardware P-States         | Disable: Hardware chooses a P-state<br>based on OS Request (Legacy P-<br>States)\nNative.<br>Mode: Hardware chooses a P-state<br>based on OS guidance\nOut of Band.<br>Mode: Hardware autonomously<br>chooses a P-state (no OS guidance). | <ul> <li>Native Mode</li> <li>Out of Band Mode</li> <li>Native Mode with No Legacy</li> <li>Disable</li> </ul> |  |  |  |
| HardwarePM Interrupt      | Enables or disables Hardware PM Interrupt.                                                                                                    | <ul><li>Enable</li><li>Disable</li></ul>                                                                       |  |  |  |
| EPP Enable                | When disabled, HW masks EPP in CPUID[6].10 and uses EPB for EPP                                                                                                    | <ul><li>Enable</li><li>Disable</li></ul>                                                                       |  |  |  |
| APS rocketing             | Enables or disables the rocketing<br>mechanism in the HWP p-state<br>selection pcode algorithm. Rocketing<br>enables the core ratio to jump to max<br>turbo instantaneously as opposed to<br>a smooth ramp up.                            | <ul> <li>Enable</li> <li>Disable</li> </ul>                                                                    |  |  |  |
| Scalability               | Enables or disables Core<br>Performance to Frequency Scalability<br>Based Optimizations in the CPU.                                                                                                    | <ul><li>Enable</li><li>Disable</li></ul>                                                                       |  |  |  |
| Native ASPM               | Enabled - OS Controlled ASPM.<br>Disabled - ASPM Off.<br>AUTO - BIOS Controlled ASPM.                                                                                                    | <ul><li>Auto</li><li>Enable</li><li>Disable</li></ul>                                                          |  |  |  |

| Table 48. | Advanced | Power | Management | Configuration |
|-----------|----------|-------|------------|---------------|
|-----------|----------|-------|------------|---------------|

| Item                 | Description                                                          | Options                                               |
|----------------------|----------------------------------------------------------------------|-------------------------------------------------------|
| CPU C State Control  |                                                                      |                                                       |
| Enable Monitor MWAIT | Allows Monitor and MWAIT instructions.                               | <ul><li>Auto</li><li>Enable</li><li>Disable</li></ul> |
| CPU C1 auto demotion | Allows CPU to automatically demote to C1. Takes effect after reboot. | <ul><li>Auto</li><li>Enable</li><li>Disable</li></ul> |

Table 48. Advanced Power Management Configuration (continued)

| Item                     | Description                                                                    | Options                                               |
|--------------------------|--------------------------------------------------------------------------------|-------------------------------------------------------|
| CPU C1 auto undemotion   | Allows CPU to automatically<br>undemote from C1. Takes effect after<br>reboot. | <ul><li>Auto</li><li>Enable</li><li>Disable</li></ul> |
| CPU C6 report            | Enables or disables CPU C6(ACPI<br>C3) report to OS.                           | <ul><li>Auto</li><li>Enable</li><li>Disable</li></ul> |
| Enhanced Halt State(C1E) | Core C1E auto promotion Control.<br>Takes effect after reboot.                 | <ul><li>Enable</li><li>Disable</li></ul>              |
| OS ACPI Cx               | Reports CC3/CC6 to OS ACPI C2 or ACPI C3.                                      | • ACPI C2<br>• ACPI C3                                |

Table 49. Advanced Power Management Configuration

| Item                    | Description            | Options                                                                                                    |
|-------------------------|------------------------|----------------------------------------------------------------------------------------------------|
| Package C State Control |                        | •                                                                                                    |
| Package C State         | Package C State limit. | <ul> <li>CO/C1 state</li> <li>C2 state</li> <li>C6 (non Retention) state</li> <li>C6 (Retention) state</li> <li>No Limit</li> <li>Auto</li> </ul> |

Table 50. Advanced Power Management Configuration

| Item                   | Description | Options                                      |
|------------------------|-------------|----------------------------------------------|
| CPU Thermal Management |             |                                              |
| PROCHOT Modes          | N/A         | <ul><li>Disable</li><li>Input-only</li></ul> |

Table 51. Advanced Power Management Configuration

| Item                     |                          | Description                                                                                                    | Options                                                                                   |
|--------------------------|--------------------------|----------------------------------------------------------------------------------------------------|-------------------------------------------------------------------------------------------|
| CPU - Advanced PM Tuning |                          |                                                                                                    |                                                                                           |
|                          | Energy Perf BIAS         |                                                                                                    |                                                                                           |
|                          | Power Performance Tuning | Options decides who<br>Controls EPB.<br>In OS mode: IA32_<br>ENERGY_PERF_BIAS is<br>used.<br>In BIOS mode: ENERGY_<br>PERF_BIAS_CONFIG is<br>used.<br>In PECI mode: PCS53 is<br>used. | <ul> <li>OS Controls EPB</li> <li>BIOS Controls EPB</li> <li>PECI Controls EPB</li> </ul> |

### Table 51. Advanced Power Management Configuration (continued)

| Item |                               | Description                                                   | Options                                                                                              |
|------|-------------------------------|---------------------------------------------------------------|----------------------------------------------------------------------------------------------------|
|      | ENERGY_PERF_BIAS_<br>CFG mode | Use input from ENERGY_<br>PERF_BIAS_CONFIG<br>mode selection. | <ul> <li>Performance</li> <li>Balanced Performance</li> <li>Balanced Power</li> <li>Power</li> </ul> |

#### Table 52. Advanced Power Management Configuration

| Item                 |                                       | Description     | Options                                                                       |                                                                                                    |
|----------------------|---------------------------------------|-----------------|-------------------------------------------------------------------------------|----------------------------------------------------------------------------------------------------|
| Memory Power & Therr | mal Configuration                     |                 | -                                                                             | -                                                                                                    |
|                      | Memory Thermal                        |                 | Sets memory thermal settings.                                                 | N/A                                                                                                    |
|                      |                                       | Throttling Mode | Configures Thermal Throttling Mode.                                           | <ul><li> CLTT</li><li> CLTT with PECI</li><li> Disable</li></ul>                                                                                       |
|                      | MemHot INPUT                          |                 | Configures Memhot input.                                                      | <ul><li><b>Disable</b></li><li>Enable</li></ul>                                                                                                    |
|                      | MemHot OUTPUT                         |                 | Configures Memhot<br>output.                                                  | <ul> <li>Disable</li> <li>Enable only<br/>temphi</li> <li>Enable only<br/>temphi &amp; mid</li> <li>Enable only<br/>temphi, mid and<br/>low</li> </ul> |
|                      | Memory Power Savings Advanced Options |                 | Advanced Settings<br>for CKE and related<br>Memory Power<br>Savings Features. | N/A                                                                                                    |
|                      |                                       | CKE Throttling  | Configures CKE<br>Throttling.                                                 | <ul><li>Auto</li><li>Manual</li></ul>                                                                                                    |
|                      |                                       | SREF Feature    | Selects manual or<br>auto programming<br>Self Refresh feature.                | <ul><li>Auto</li><li>Manual</li></ul>                                                                                                    |

## Chapter 6. Server Mgmt

Server Mgmt allows users to view and set up parameters of managing the server.

| Main Advanced Platform Configura                                                                                                    | Aptio Setup – AMI<br>ation Socket Configuration                                                                            | Server Mgmt Security Boot                              |
|----------------------------------------------------------------------------------------------------|----------------------------------------------------------------------------------------------------|--------------------------------------------------------|
| BMC Self Test Status<br>BMC Device ID<br>BMC Device Revision<br>BMC Firmware Revision<br>IPMI Version<br>IPMI BMC Interface                                                                      | PASSED<br>32<br>81<br>1.06<br>2.0<br>KCS                                                                                   | ▲ Enable/Disable interfaces to<br>communicate with BMC |
| BMC Support<br>IPMI Interface Type<br>Wait For BMC<br>FRB-2 Timer<br>FRB-2 Timer timeout<br>FRB-2 Timer Policy<br>OS Watchdog Timer<br>OS Wtd Timer Timeout<br>OS Wtd Timer Policy<br>Serial Mux | [Enabled]<br>[Kcs Interface]<br>[Disabled]<br>[Enabled]<br>10<br>[Do Nothing]<br>[Disabled]<br>10<br>[Reset]<br>[Disabled] |                                                        |
| BMC Configured Power<br>Control Policy<br>Power Control Policy<br>▶ System Event Log                                                                                                    | Power Restore<br>[Unspecified]                                                                                             |                                                        |
| †↓++:Move Enter:Select ESC:Exit<br>F1:General Help F2:Previous Values                                                                                                    | F9:Optimized Defaults F10                                                                                                  | :Save                                                  |

#### Figure 7. Server Mgmt

Table 53. Server Mgmt

| Item                  | Value         |
|-----------------------|---------------|
| BMC Self Test Status  | PASSED        |
| BMC Device ID         | 32            |
| BMC Device Revision   | 81            |
| BMC Firmware Revision | [Major.Minor] |
| IPMI Version          | 2.0           |
| IPMI BMC Interface    | KCS           |

#### Table 54. Server Mgmt

| Item                | Description                                             | Options or value                           |
|---------------------|---------------------------------------------------------|--------------------------------------------|
| BMC Support         | Enables or disables interfaces to communicate with BMC. | <ul><li>Enabled</li><li>Disabled</li></ul> |
| IPMI Interface Type | Type of Interface to communicate BMC from HOST.         | Kcs Interface                              |

Table 54. Server Mgmt (continued)

| Item                                   | Description                                                                                                    | Options or value                                                                                        |
|----------------------------------------|----------------------------------------------------------------------------------------------------|----------------------------------------------------------------------------------------------------|
| Wait For BMC                           | Waits For BMC response for<br>specified time out. In PILOTII, BMC<br>starts at the same time when BIOS<br>starts during AC power ON. It takes<br>around 30 seconds to initialize Host<br>to BMC interfaces.                 | <ul> <li>Enabled</li> <li>Disabled</li> </ul>                                                           |
| FRB-2 Timer                            | Enables or disables FRB-2 timer (POST timer).                                                                                                    | <ul><li>Enabled</li><li>Disabled</li></ul>                                                              |
| FRB-2 Timer timeout                    | Enter value Between 1 to 30 min for FRB-2 Timer Expiration.                                                                                                    | 10                                                                                                    |
| FRB-2 Timer Policy                     | Configures how the system should<br>respond if the FRB-2 Timer expires.<br>Not available if FRB-2 Timer is<br>disabled.                                                                                                    | <ul> <li>Do Nothing</li> <li>Reset</li> <li>Power Down</li> <li>Power Cycle</li> </ul>                  |
| OS Watchdog Timer                      | If enabled, starts a BIOS timer which<br>can only be shut off by Intel<br>Management Software after the OS<br>loads.<br>Helps determine that the OS<br>successfully loaded or follows the OS<br>Boot Watchdog Timer policy. | <ul> <li>Enabled</li> <li>Disabled</li> </ul>                                                           |
| OS Wtd Timer Timeout                   | Enter the value Between 1 to 30 min<br>for OS Boot Watchdog Timer<br>Expiration. Not available if OS Boot<br>Watchdog Timer is disabled.                                                                                    | 10                                                                                                    |
| OS Wtd Timer Policy                    | Configures how the system should<br>respond if the OS Boot Watchdog<br>Timer expires. Not available if OS<br>Boot Watchdog Timer is disabled.                                                                               | <ul> <li>Do Nothing</li> <li>Reset</li> <li>Power Down</li> <li>Power Cycle</li> </ul>                  |
| BMC Configured Power Control<br>Policy | Power On                                                                                                    |                                                                                                    |
| Power Control Policy                   | Configures how the system should<br>respond if AC Power is lost,Reset not<br>required as selected Power policy will<br>be set in BMC when policy is saved.                                                                  | <ul> <li>Do not PowerUp</li> <li>Last Power State</li> <li>Powe Restore</li> <li>Unspecified</li> </ul> |

### Table 55. Server Mgmt

| "System Event Log" on page 45          | Press <enter> to change the SEL event log configuration.</enter>            |
|----------------------------------------|-----------------------------------------------------------------------------|
| "BMC self test log" on page 45         | BMC self test log is for logs the report returned by BMC self test command. |
| "BMC network configuration" on page 45 | BMC network configuration is for configuring BMC network parameters.        |
| "View System Event Log" on page 47     | Press <enter> to view the System Event Log Records.</enter>                 |
| "BMC User Settings" on page 47         | Press <enter> to add, delete and set privilege level for users.</enter>     |

Table 56. Server Mgmt

| Item           | Description                       |
|----------------|-----------------------------------|
| BMC Warm Reset | Press Enter to do warm reset BMC. |

### **System Event Log**

Press <Enter> to change the SEL event log configuration.

Table 57. System Event Log

| Item                       | Description or instruction                                                                           | Options                                                                                |
|----------------------------|----------------------------------------------------------------------------------------------------|----------------------------------------------------------------------------------------|
| Enabling/Disabling Options |                                                                                                    |                                                                                        |
| SEL Components             | Change this to enable or disable event Logging for error/precess codes during boot.                  | <ul><li>Disabled</li><li>Enabled</li></ul>                                             |
| Erasing Settings           |                                                                                                    |                                                                                        |
| Erase SEL                  | Choose options for erasing SEL.                                                                      | <ul><li>No</li><li>Yes, On next reset</li><li>Yes, On every reset</li></ul>            |
| When SEL is Full           | Choose options for reactions to a full SEL.                                                          | <ul><li> Do Nothing</li><li> Erase Immediately</li><li> Delete Oldest Record</li></ul> |
| Custom EFI Logging Options |                                                                                                    |                                                                                        |
| Log EFI Status Codes       | Disables the logging of EFI Status<br>Codes or log only error code or only<br>progress code or both. | <ul> <li>Disabled</li> <li>Both</li> <li>Error code</li> <li>Progress code</li> </ul>  |

**Note:** All values changed here do not take effect until computer is restarted.

### **BMC** self test log

BMC self test log is for logs the report returned by BMC self test command.

Table 58. BMC self test log

| Item                               | Description                                      | Options                                                 |
|------------------------------------|--------------------------------------------------|---------------------------------------------------------|
| Log area usage = 00 out of 20 logs | •                                                |                                                         |
| Erase Log                          | Erases Log Options.                              | <ul> <li>Yes, On every reset</li> <li>No</li> </ul>     |
| When log is Full                   | Selects the action to be taken when log is full. | <ul><li>Clear Log</li><li>Do not log any more</li></ul> |
| Log Empty                          |                                                  |                                                         |

### **BMC** network configuration

BMC network configuration is for configuring BMC network parameters.

### Table 59. BMC network configuration

| Item                                 | Description                                                                                                    | Options or value                                                                        |
|--------------------------------------|----------------------------------------------------------------------------------------------------|-----------------------------------------------------------------------------------------|
| Lan channel 1 (Dedicated NIC)        | ·                                                                                                    | ·                                                                                       |
| Configuration Address source         | Selects to configure LAN channel<br>parameters statically or dynamically<br>(by BIOS or BMC).<br>Unspecified option will not modify<br>any BMC network parameters during<br>BIOS phase. | <ul> <li>Keep Current Address Source</li> <li>Static</li> <li>DynamicBmcDhcp</li> </ul> |
| Current Configuration Address source | N/A                                                                                                    | DynamicAddressBmcDhcp                                                                   |
| Station IP address                   | N/A                                                                                                    | xxx.xxx.xxx.xxx                                                                         |
| Subnet mask                          | N/A                                                                                                    | xxx.xxx.xxx.xxx                                                                         |
| Station MAC address                  | N/A                                                                                                    | xx-xx-xx-xx-xx                                                                          |
| Router IP address                    | N/A                                                                                                    | xxx.xxx.xxx.xxx                                                                         |
| Router MAC address                   | N/A                                                                                                    | xx-xx-xx-xx-xx                                                                          |

#### Table 60. BMC network configuration

| Item                          | Description                               | Options                                    |
|-------------------------------|-------------------------------------------|--------------------------------------------|
| Lan channel 1 (Dedicated NIC) |                                           |                                            |
| IPV6 Support                  | Enables or disables LAN1 IPV6<br>Support. | <ul><li>Enabled</li><li>Disabled</li></ul> |

#### Table 61. BMC network configuration

| Item                                 | Description                                                                                                    | Options                                                                                 |
|--------------------------------------|----------------------------------------------------------------------------------------------------|-----------------------------------------------------------------------------------------|
| Configuration Address source         | Selects to configure LAN channel<br>parameters statically or dynamically<br>(by BIOS or BMC).<br>Unspecified option will not modify<br>any BMC network parameters during<br>BIOS phase. | <ul> <li>Keep Current Address Source</li> <li>Static</li> <li>DynamicBmcDhcp</li> </ul> |
| Current Configuration Address source | DynamicAddressBmcDhcp                                                                                                    | N/A                                                                                     |

#### Table 62. BMC network configuration

| Item                      |
|---------------------------|
| IPV6 Router IP address    |
|                           |
| IPV6 Router Prefix Length |
|                           |
| IPV6 Router Prefix Value  |
|                           |

Table 62. BMC network configuration (continued)

Item

Lan channel 1 (Dedicated NIC)

Table 63. BMC network configuration

| Item          | Description                                                               | Options or value                                               |
|---------------|---------------------------------------------------------------------------|----------------------------------------------------------------|
| VLAN Support  | Enables VLAN Support to specify the 802.1q VLAN ID.                       | <ul><li>Enabled</li><li>Disabled</li><li>Unspecified</li></ul> |
| VLAN ID       | VLAN ID Range is from 1-4094. VLAN<br>ID 0 & 4095 are reserved VLAN ID's. | 0                                                              |
| VLAN Priority | Value ranges from 0 to 7. 7 is the highest priority for VLAN.             | 0                                                              |

### **View System Event Log**

Press <Enter> to view the System Event Log Records.

Table 64. View System Event Log

| No. of log entries in SEL: 2828 |          |                        |                                              |
|---------------------------------|----------|------------------------|----------------------------------------------|
| DATE                            | TIME     | SENSOR TYPE            | Message                                      |
| mm:dd:yy                        | HH:MM:SS | Event Logging Disabled | HEX:                                         |
|                                 |          |                        | 01 00 02 85 A3 FF                            |
|                                 |          |                        | 4E 20 00 04 10 F6                            |
|                                 |          |                        | 6F 02 FF FF                                  |
|                                 |          |                        | Generator ID: BMC - LUN<br>#0 (Channle #0)   |
|                                 |          |                        | Sensor Number: 0xF6 OEM<br>(Unknown)         |
|                                 |          |                        | Event Description:Log Area<br>Reset/Cleared. |
|                                 |          |                        | Record Type-0x02.                            |
|                                 |          |                        | Assertion Event                              |

## **BMC User Settings**

Press <Enter> to add, delete and set privilege level for users.

| Item                 |                          | Description or instruction                 | Options                                  |
|----------------------|--------------------------|--------------------------------------------|------------------------------------------|
| Add User             |                          |                                            |                                          |
|                      | BMC Add User Details     |                                            |                                          |
|                      | User Name                | Enter BMC User Name.                       | N/A                                      |
|                      | User Password            | Enter BMC User Password.                   | N/A                                      |
|                      | User Access              | Enables or disables the BMC User's Access. | <ul><li>Disable</li><li>Enable</li></ul> |
|                      | Channel No               | Enter BMC Channel Number.                  | 0                                        |
|                      | User Privilege Limit     | N/A                                        | No Access                                |
| Delete User          |                          | ·                                          |                                          |
|                      | BMC Delete User Details  |                                            |                                          |
|                      | User Name                | Enter BMC User Name.                       | N/A                                      |
|                      | User Password            | Enter BMC User Password.                   | N/A                                      |
| Change User Settings |                          |                                            |                                          |
|                      | BMC Change User Settings |                                            |                                          |
|                      | User Name                | Enter BMC User Name.                       | N/A                                      |
|                      | User Password            | Enter BMC User Password.                   | N/A                                      |
|                      | Changer User Peassword   | N/A                                        | N/A                                      |
|                      | User Access              | N/A                                        | <ul><li>Enable</li><li>Disable</li></ul> |
|                      | Channel No               | N/A                                        | 0                                        |
|                      | User Privilege Limit     | N/A                                        | No Access                                |

## Chapter 7. Security

Security allows users to set up security parameters, including password setup, secure boot, etc.

| Ap<br>Main Advanced Platform Confiduration | tio Setup – AMI<br>Socket Configuration, Server Mamt Security, Boot – J |
|--------------------------------------------|-------------------------------------------------------------------------|
|                                            | SUCKET CONTIGUIATION SELVER Might Security Doot                         |
|                                            | ▲ Set the Supervisor password.                                          |
| Password Description                       | The password can only contain                                           |
| If ONLY the Administrator's password is    | set, white-space characters                                             |
| then this only limits access to Setup an   | is allowed): A-Z, a-z, O-9,                                             |
| only asked for when entering Setup.        | ~`!@#\$%^&*()-+={}[] :;'''⇔,?/.∖                                        |
| If ONLY the User's password is set, then   | this _                                                                  |
| is a power on password and must be enter   | ed to Must contain at least one                                         |
| boot or enter Setup. In Setup the User w   | ill letter                                                              |
| have Administrator rights.                 | Must contain at least one                                               |
| The password length must be                | number                                                                  |
| in the following range:                    | Must contain at least 2 of the                                          |
| Minimum length 8                           | tollowing compinations:                                                 |
| Maximum length 20                          | At least one upper-case letter                                          |
| Administraton Decourad                     | At least one rower-case retter                                          |
| Huministrator Passworu                     | Ht least one special character                                          |
| User Passworu<br>N Longuo Scoupitu         | NU More than 2 consecutive                                              |
| Elenovo security                           | character                                                               |
|                                            | Must be at least 8 characters                                           |
| Password Rule and Policu                   | if doesn't select other value                                           |
| russword nate and rotteg                   | in "Minimum nassword length"                                            |
|                                            | ontion                                                                  |
| Secure Boot                                |                                                                         |
|                                            |                                                                         |
|                                            |                                                                         |
| ↑↓→+:Move Enter:Select ESC:Exit            |                                                                         |
| F1:General Help F2:Previous Values F9:Op   | timized Defaults F10:Save                                               |

Figure 8. Security

Password Description

If ONLY the Administrator's password is set, then this only limits access to Setup and is only asked for when entering Setup.

If ONLY the User's password is set, then this is a power on password and must be entered to boot or enter Setup. In Setup the User will have Administrator rights.

Table 65. Security

The password length must be in the following range:

| Minimum length | 8  |
|----------------|----|
| Maximum length | 20 |

Table 66. Security

| Item                   | Description                                                                                                    |  |
|------------------------|----------------------------------------------------------------------------------------------------|--|
| Administrator Password | Set the Administrator password.                                                                                                    |  |
|                        | The password can only contain the following characters (no white-space characters allowed): A-Z, a-z, 0-9,~`!@#\$ %^&*()-+{}[] : ; " '<>,?/.\_ |  |
|                        | Must contain at least one letter.                                                                                                    |  |
|                        | Must contain at least one number.                                                                                                    |  |
|                        | Must contain at least 2 of the following combinations:                                                                                         |  |
|                        | At least one upper-case letter.                                                                                                    |  |
|                        | At least one lower-case letter.                                                                                                    |  |
|                        | At least one special character.                                                                                                    |  |
|                        | No more than 2 consecutive occurrences of the same character.                                                                                  |  |
|                        | <ul> <li>Must be at least 8 characters if doesn't select other<br/>value in "Minimum password length" option.</li> </ul>                       |  |
| User Password          | Set the User password.                                                                                                    |  |
|                        | The password can only contain the following characters (no white-space characters allowed): A-Z, a-z, 0-9,~`!@#\$ %^&*()-+{}[] : ; " '<>,?/.\_ |  |
|                        | Must contain at least one letter.                                                                                                    |  |
|                        | Must contain at least one number.                                                                                                    |  |
|                        | Must contain at least 2 of the following combinations:                                                                                         |  |
|                        | At least one upper-case letter.                                                                                                    |  |
|                        | At least one lower-case letter.                                                                                                    |  |
|                        | At least one special character.                                                                                                    |  |
|                        | • No more than 2 consecutive occurrences of the same character.                                                                                |  |
|                        | <ul> <li>Must be at least 8 characters if doesn't select other<br/>value in "Minimum password length" option.</li> </ul>                       |  |

### Table 67. Security

| "Lenovo Security" on page 50          | Lenovo Security is for securing Flash Update support.                                  |
|---------------------------------------|----------------------------------------------------------------------------------------|
| "Password Rule and Policy" on page 51 | Password Rule and Policy lists the requirements of passwords and values for reference. |
| "Secure Boot" on page 52              | See this section to view and set up Secure Boot configuration.                         |
| "Secure Flash Update" on page 55      | See this section to view Secure Flash Update support.                                  |

## Lenovo Security

Lenovo Security is for securing Flash Update support.

Table 68. Lenovo Security

| Item                 | Description                          | Options                                    |
|----------------------|--------------------------------------|--------------------------------------------|
| Security Freeze Lock | Enables or disables HDD Freeze lock. | <ul><li>Enabled</li><li>Disabled</li></ul> |

## **Password Rule and Policy**

Password Rule and Policy lists the requirements of passwords and values for reference.

| Table 69  | Password Rule and Policy |
|-----------|--------------------------|
| 10010 00. |                          |

| Item                               | Description                                                                                                    | Value |
|------------------------------------|----------------------------------------------------------------------------------------------------|-------|
| Minimum password length            | The minimum number of characters that can be used to specify a valid password.                                                                                                    | 8     |
| Password expiration period         | The number of days a password may<br>be used before it must be changed.<br>If set to 0 the passwords never<br>expire.                                                                                                    | 0     |
| Password expiration warning period | The number of days before receiving<br>a warning about the expiration of the<br>password.<br>If set to 0 the passwords never<br>warned.                                                                                                    | 0     |
| Minimum password change interval   | The number of hours that must<br>elapse before changing a password.<br>The value specified for this setting<br>cannot exceed the value specified for<br>the "Password expiration period".<br>If set to 0 the passwords may be<br>changed immediately. | 0     |
| Minimum password reuse cycle       | The minimum number of times a<br>unique password must be set before<br>reusing a previous password.<br>If set to 0 the passwords may be<br>reused immediately.                                                                                        | 0     |

Table 69. Password Rule and Policy (continued)

| Item                                           | Description                                                                                                    | Value |
|------------------------------------------------|----------------------------------------------------------------------------------------------------|-------|
| Maximum number of login failures               | The number of login attempts that<br>can be made with an incorrect<br>password before the user account is<br>locked out. The account is locked out<br>for the time specified in "Lockout<br>period after maximum login failures".<br>If set to 0 accounts are never locked.<br>The failed login counter is reset to<br>zero after a successful login. | 5     |
| Lockout period after maximum login<br>failures | The number of minutes that must<br>pass before a locked out user can<br>attempt to login. Entering a valid<br>password does not unlock the<br>account during the lockout period.<br>If set to 0 the accounts will not be<br>locked out even if the "Maximum<br>number of login failures" is exceeded.                                                 | 2     |

### **Secure Boot**

See this section to view and set up Secure Boot configuration.

### System Mode

Table 70. System Mode

| Item        | Description | Options                                    |
|-------------|-------------|--------------------------------------------|
| System Mode | User        |                                            |
| Secure Boot | N/A         | <ul><li>Disabled</li><li>Enabled</li></ul> |
| /           | Not Active  | N/A                                        |

### Secure Boot Mode

Table 71. Secure Boot Mode

| Item             |                       | Description                                                                                                    | Options                                   |
|------------------|-----------------------|----------------------------------------------------------------------------------------------------|-------------------------------------------|
| Secure Boot Mode |                       | Secures Boot mode<br>options: Standard or<br>Custom.                                                                                | <ul><li>Standard</li><li>Custom</li></ul> |
|                  |                       | In Custom mode Secure<br>Boot Policy Variables can<br>be configured by a<br>physically present user<br>without full authentication. |                                           |
|                  | Restore Factory Keys  | Force System to User<br>Mode.<br>Install factory default<br>Secure Boot key<br>databases.                                           | N/A                                       |
|                  | Restore to Setup Mode |                                                                                                    |                                           |

### Key Management

Table 72. Key Management

| Item                         | Description                                                                                                    | Options                                    |
|------------------------------|----------------------------------------------------------------------------------------------------|--------------------------------------------|
| Key Management               | Enables expert users to modify Secure Boot variables without full authentication.                                             |                                            |
| Vendor Keys                  | N/A                                                                                                    | <ul><li>Valid</li><li>Modified</li></ul>   |
| Factory key Provision        | Installs factory default Secure Boot keys when System is in Setup Mode.                                                       | <ul><li>Disabled</li><li>Enabled</li></ul> |
| Restore Factory keys         | Forces System to User Mode - install<br>all Factory Default Secure Boot key<br>databases.                                     | N/A                                        |
| Reset To Setup Mode          | Deletes all Secure Boot key<br>databases from NVRAM.                                                                          | N/A                                        |
| Export Secure Boot variables | Copies NVRAM content of Secure<br>Boot variables to files in a root folder<br>on a file system device.                        | N/A                                        |
| Enroll Efi Image             | Allows the image to run in Secure<br>Boot mode.<br>Enrolls SHA256 Hash certificate of a<br>PE image into Authorized Signature | N/A                                        |
|                              | Database (db).                                                                                                    |                                            |

| Item                                              | Description                                                                                                    |
|---------------------------------------------------|----------------------------------------------------------------------------------------------------|
| Secure Boot variable   Size   Keys   Key source   |                                                                                                    |
| Platform Key(PK)   300   1   Facroty              | Enrolls Factory Defaults or load certificates from a file:<br>1. Public Key Certificate:<br>a. EFI_SIGNATURE_LIST                                                                                                    |
|                                                   | <ul> <li>b. EFI_CERT_X509 (DER)</li> <li>c. EFI_CERT_RSA2048 (bin)</li> <li>d. EFI_CERT_SHAXXX</li> <li>2. Authenticated UEFI Variable</li> <li>3. EFI PE/COFF Image(SHA256)</li> <li>Key source: Factory, External, Mixed.</li> </ul>                                                                                                    |
| Key Exchange Keys(KEK)   1860   2   Facroty       | <ul> <li>Enrolls Factory Defaults or load certificates from a file:</li> <li>1. Public Key Certificate: <ul> <li>a. EFI_SIGNATURE_LIST</li> <li>b. EFI_CERT_X509 (DER)</li> <li>c. EFI_CERT_RSA2048 (bin)</li> <li>d. EFI_CERT_SHAXXX</li> </ul> </li> <li>2. Authenticated UEFI Variable</li> <li>3. EFI PE/COFF Image(SHA256)</li> </ul>                                                |
| Authorized Signatures(db)   5768   4   Facroty    | <ul> <li>Enrolls Factory Defaults or load certificates from a file:</li> <li>1. Public Key Certificate: <ul> <li>a. EFI_SIGNATURE_LIST</li> <li>b. EFI_CERT_X509 (DER)</li> <li>c. EFI_CERT_RSA2048 (bin)</li> <li>d. EFI_CERT_SHAXXX</li> </ul> </li> <li>2. Authenticated UEFI Variable</li> <li>3. EFI PE/COFF Image(SHA256)</li> <li>Key source: Factory, External, Mixed.</li> </ul> |
| Forbidden Signatures(dbx)   10520   218   Facroty | <ul> <li>Enrolls Factory Defaults or load certificates from a file:</li> <li>1. Public Key Certificate: <ul> <li>a. EFI_SIGNATURE_LIST</li> <li>b. EFI_CERT_X509 (DER)</li> <li>c. EFI_CERT_RSA2048 (bin)</li> <li>d. EFI_CERT_SHAXXX</li> </ul> </li> <li>2. Authenticated UEFI Variable</li> <li>3. EFI PE/COFF Image(SHA256)</li> <li>Key source: Factory, External, Mixed.</li> </ul> |

| Item                                         | Description                                                |
|----------------------------------------------|------------------------------------------------------------|
| Authorized TimeStamps(dbt)   0   0   No Keys | Enrolls Factory Defaults or load certificates from a file: |
|                                              | 1. Public Key Certificate:                                 |
|                                              | a. EFI_SIGNATURE_LIST                                      |
|                                              | b. EFI_CERT_X509 (DER)                                     |
|                                              | c. EFI_CERT_RSA2048 (bin)                                  |
|                                              | d. EFI_CERT_SHAXXX                                         |
|                                              | 2. Authenticated UEFI Variable                             |
|                                              | 3. EFI PE/COFF Image(SHA256)                               |
|                                              | Key source: Factory, External, Mixed.                      |
| 0sRecovery Signatures(dbr)   0   0   No Keys | Enrolls Factory Defaults or load certificates from a file: |
|                                              | 1. Public Key Certificate:                                 |
|                                              | a. EFI_SIGNATURE_LIST                                      |
|                                              | b. EFI_CERT_X509 (DER)                                     |
|                                              | c. EFI_CERT_RSA2048 (bin)                                  |
|                                              | d. EFI_CERT_SHAXXX                                         |
|                                              | 2. Authenticated UEFI Variable                             |
|                                              | 3. EFI PE/COFF Image(SHA256)                               |
|                                              | Key source: Factory, External, Mixed.                      |

## Secure Flash Update

See this section to view Secure Flash Update support.

| Item                   | Value                      |
|------------------------|----------------------------|
| Signed BIOS Update     | Enabled                    |
| FW Key Type            | SHA256                     |
| FW Key Name            | ОЕМ                        |
| FW Update Method       | Runtime, Capsule, Recovery |
| FW Rollback Protection | Disabled                   |
|                        |                            |
| Flash Write Protection | Enabled                    |

Table 73. Secure Flash Update

## Chapter 8. Boot

Boot lists configuration for boot, boot policy, add UEFI full path boot option. It also allows users to set boot order and specifies boot priority.

| Main Advanced Platform Configurat                                                                                                    | Aptio Setup – AMI<br>ion Socket Configuration      | Server Mgmt Security <mark>Boot</mark> ♪                                                             |
|----------------------------------------------------------------------------------------------------|----------------------------------------------------|----------------------------------------------------------------------------------------------------|
| Boot Configuration<br>Setup Prompt Timeout<br>Bootup NumLock State<br>Quiet Boot<br>Endless Boot Support<br>Optimized Boot<br>Add UEFI Full Path Boot Option<br>Delete Boot Option<br>Boot Policy<br>Boot Order Setting<br>UEFI NVME Drive Boot Option Prioriti<br>UEFI NETWORK Drive Boot Option Prior | 1<br>[On]<br>[Enabled]<br>[Disable]<br>es<br>ities | Number of seconds to wait for<br>setup activation key.<br>65535(0xFFFF) means indefinite<br>waiting. |
| ↑↓++:Move Enter:Select ESC:Exit<br>F1:General Help F2:Previous Values F9:Optimized Defaults F10:Save                                                                                                    |                                                    |                                                                                                    |

#### Figure 9. Boot

Table 74. Boot Configuration

| Item                 | Description                                                                                 | Options or value                           |
|----------------------|---------------------------------------------------------------------------------------------|--------------------------------------------|
| Boot Configuration   |                                                                                             |                                            |
| Setup Prompt Timeout | Number of seconds to wait for setup activation key. 65535(0xFFFF) means indefinite waiting. | 1                                          |
| Bootup NumLock State | Selects the keyboard NumLock state.                                                         | • On<br>• Off                              |
| Quiet Boot           | Enables or disables Quiet Boot option.                                                      | <ul><li>Disabled</li><li>Enabled</li></ul> |
| Endless Boot Support | Enabled: Do endless boot.<br>Disabled: each boot option boot one<br>time.                   | <ul><li>Disabled</li><li>Enabled</li></ul> |

#### Table 74. Boot Configuration (continued)

| Item             | Description                    | Options or value                           |
|------------------|--------------------------------|--------------------------------------------|
| Boot Mode Select | Selects boot mode LEGACY/UEFI. | <ul><li>Legacy</li><li>UEFI</li></ul>      |
| Optimized Boot   | N/A                            | <ul><li>Disabled</li><li>Enabled</li></ul> |

### **Boot Policy**

Table 75. Boot Policy

| Item                  | Description                                                                                                    | Options or value                      |  |
|-----------------------|----------------------------------------------------------------------------------------------------|---------------------------------------|--|
| Boot Policy           |                                                                                                    |                                       |  |
| PXE Retry Count       | Sets PXE Retry Count(0~50), Set 50 means always retry.                                                              | 50                                    |  |
| PXE Ports Retry Count | Sets PXE Ports Retry Count(0~3).                                                                                    | 0                                     |  |
| Boot Fail Policy      | If all bootable device is retried and related controls are also applied but still fails, halt or reboot the system. | <ul><li>Halt</li><li>Reboot</li></ul> |  |

### Add UEFI Full Path Boot Option

Table 76. Add UEFI Full Path Boot Option

| Item                           |                           | Description or instruction               | Options or value |
|--------------------------------|---------------------------|------------------------------------------|------------------|
| Add UEFI Full Path Boot Option |                           |                                          |                  |
| Boot Option File Path          |                           | File path for newly created boot option. | 50               |
| Input the Description          |                           | Specifies name for the new boot option.  | 0                |
|                                | Select Device Path Option | Select Device Path Option.               | N/A              |
|                                | Commit Changes and Exit   | Save changes and exit.                   | N/A              |

### **Delete Boot Option**

Table 77. Delete Boot Option

| Item               | Options                                                           |
|--------------------|-------------------------------------------------------------------|
| Delete Boot Option | <ul><li>Select one to Delete</li><li>Build-in EFI Shell</li></ul> |

### **Boot Order Setting**

Table 78. Boot Order Setting

| Item      | Value       |
|-----------|-------------|
| Option #1 | [Hard Disk] |
| Option #2 | [NVME]      |
| Option #3 | [CD/DVD]    |

Table 78. Boot Order Setting (continued)

| Item      | Value          |
|-----------|----------------|
| Option #4 | [USB Device]   |
| Option #5 | [Network]      |
| Option #6 | [Other Device] |

| Item                                   | Description                                                                  |
|----------------------------------------|------------------------------------------------------------------------------|
| Hard Disk Drive Boot Option Priorities | Specifies the Boot Device Priority sequence from available Hard Disk Drives. |
| NETWORK Drive Boot Option Priorities   | Specifies the Boot Device Priority sequence from available Network Drives.   |
| CD/DVD Drive Boot Option Priorities    | Specifies the Boot Device Priority sequence from available CD/DVD Drives.    |
| USB Drive Boot Option Priorities       | Specifies the Boot Device Priority sequence from available USB Drives.       |
| Other Drive Boot Option Priorities     | Specifies the Boot Device Priority sequence from Other Drives.               |

## Chapter 9. Save & Exit

Save & Exit instructs users to handle changes made on BIOS and lists default options.

| Aptio Setup – AMI<br>◀ Save & Exit                                                                                                    |                                                |  |
|----------------------------------------------------------------------------------------------------|------------------------------------------------|--|
| Save Options<br>Save Changes and Exit<br>Discard Changes and Exit<br>Save Changes and Reset<br>Discard Changes and Reset<br>Save Changes<br>Discard Changes<br>Default Options<br>Restore Defaults<br>Save as User Defaults<br>Restore User Defaults<br>Launch EFI Shell from filesystem device<br>Boot Override | Exit system setup after saving<br>the changes. |  |
| f↓++:Move Enter:Select ESC:Exit<br>F1:General Help F2:Previous Values F9:Optimized Defaults F10:Save                                                                                                    |                                                |  |

Figure 10. Save & Exit

#### **Save Options**

Table 79. Save Options

| Item                      | Description                                                                                         |
|---------------------------|----------------------------------------------------------------------------------------------------|
| Save Changes and Exit     | Exits system setup after saving the changes. F10 Key can be used for this operation.                |
| Discard Changes and Exit  | Exits system setup without saving any changes. Esc key can be used for this operation.              |
| Save Changes and Reset    | Resets the system after saving the changes.                                                         |
| Discard Changes and Reset | Resets system setup without saving any changes.                                                     |
| Save Changes              | Saves changes done so far to any of the setup options.                                              |
| Discard Changes           | Discards changes done so far to any of the setup options.<br>F3 key can be used for this operation. |

### **Default Options**

Table 80. Default Options

| Item                                    |               | Description                                                                                             |
|-----------------------------------------|---------------|----------------------------------------------------------------------------------------------------|
| Load UEFI Defaults                      |               | Loads UEFI Default values for all the setup options. F4 key can be used for this operation.             |
| Save as User Defaults                   |               | Saves the changes done so far as User Defaults.                                                         |
| Restore User Defaults                   |               | Restores the User Defaults to all the setup options.                                                    |
| Launch EFI Shell from filesystem device |               | Attempts to Launch EFI Shell<br>application(Shell.efi) from one of the<br>available filesystem devices. |
|                                         | Boot Override | Attempts to Launch one selected boot option from available boot option list.                            |

## Appendix A. Notices

Lenovo may not offer the products, services, or features discussed in this document in all countries. Consult your local Lenovo representative for information on the products and services currently available in your area.

Any reference to a Lenovo product, program, or service is not intended to state or imply that only that Lenovo product, program, or service may be used. Any functionally equivalent product, program, or service that does not infringe any Lenovo intellectual property right may be used instead. However, it is the user's responsibility to evaluate and verify the operation of any other product, program, or service.

Lenovo may have patents or pending patent applications covering subject matter described in this document. The furnishing of this document is not an offer and does not provide a license under any patents or patent applications. You can send inquiries in writing to the following:

Lenovo (United States), Inc. 8001 Development Drive Morrisville, NC 27560 U.S.A. Attention: Lenovo Director of Licensing

LENOVO PROVIDES THIS PUBLICATION "AS IS" WITHOUT WARRANTY OF ANY KIND, EITHER EXPRESS OR IMPLIED, INCLUDING, BUT NOT LIMITED TO, THE IMPLIED WARRANTIES OF NON-INFRINGEMENT, MERCHANTABILITY OR FITNESS FOR A PARTICULAR PURPOSE. Some jurisdictions do not allow disclaimer of express or implied warranties in certain transactions, therefore, this statement may not apply to you.

This information could include technical inaccuracies or typographical errors. Changes are periodically made to the information herein; these changes will be incorporated in new editions of the publication. Lenovo may make improvements and/or changes in the product(s) and/or the program(s) described in this publication at any time without notice.

The products described in this document are not intended for use in implantation or other life support applications where malfunction may result in injury or death to persons. The information contained in this document does not affect or change Lenovo product specifications or warranties. Nothing in this document shall operate as an express or implied license or indemnity under the intellectual property rights of Lenovo or third parties. All information contained in this document was obtained in specific environments and is presented as an illustration. The result obtained in other operating environments may vary.

Lenovo may use or distribute any of the information you supply in any way it believes appropriate without incurring any obligation to you.

Any references in this publication to non-Lenovo Web sites are provided for convenience only and do not in any manner serve as an endorsement of those Web sites. The materials at those Web sites are not part of the materials for this Lenovo product, and use of those Web sites is at your own risk.

Any performance data contained herein was determined in a controlled environment. Therefore, the result obtained in other operating environments may vary significantly. Some measurements may have been made on development-level systems and there is no guarantee that these measurements will be the same on generally available systems. Furthermore, some measurements may have been estimated through extrapolation. Actual results may vary. Users of this document should verify the applicable data for their specific environment.

## Trademarks

LENOVO and LENOVO logo are trademarks of Lenovo.

All other trademarks are the property of their respective owners. © 2023 Lenovo